i

#### Willkommen im DISH POS Dashboard. In diesem Tutorial zeigen wir dir, wie du Bereiche verwaltest.

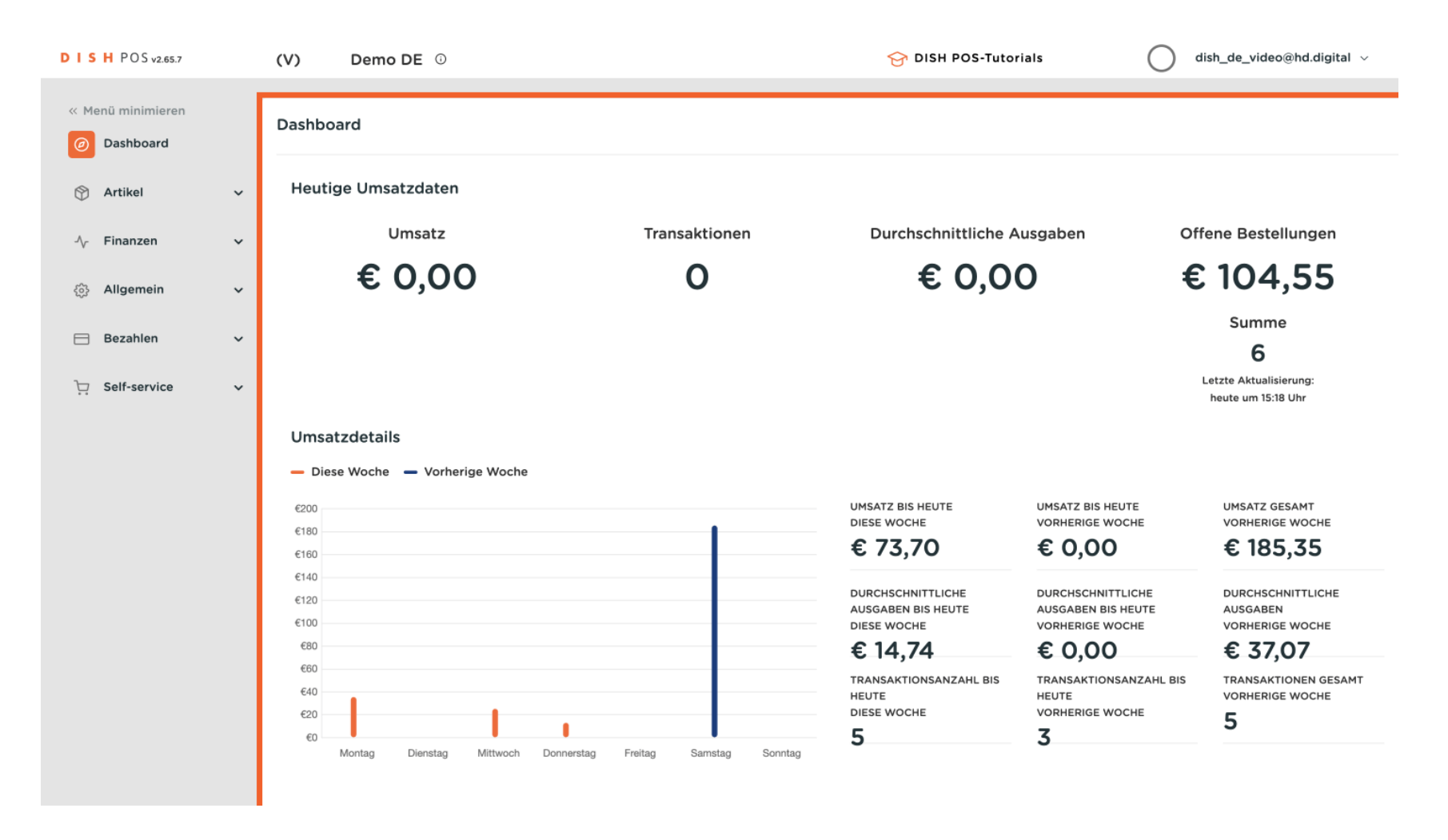

#### Zuerst klickst du auf das Seitenmenü Allgemein.

i

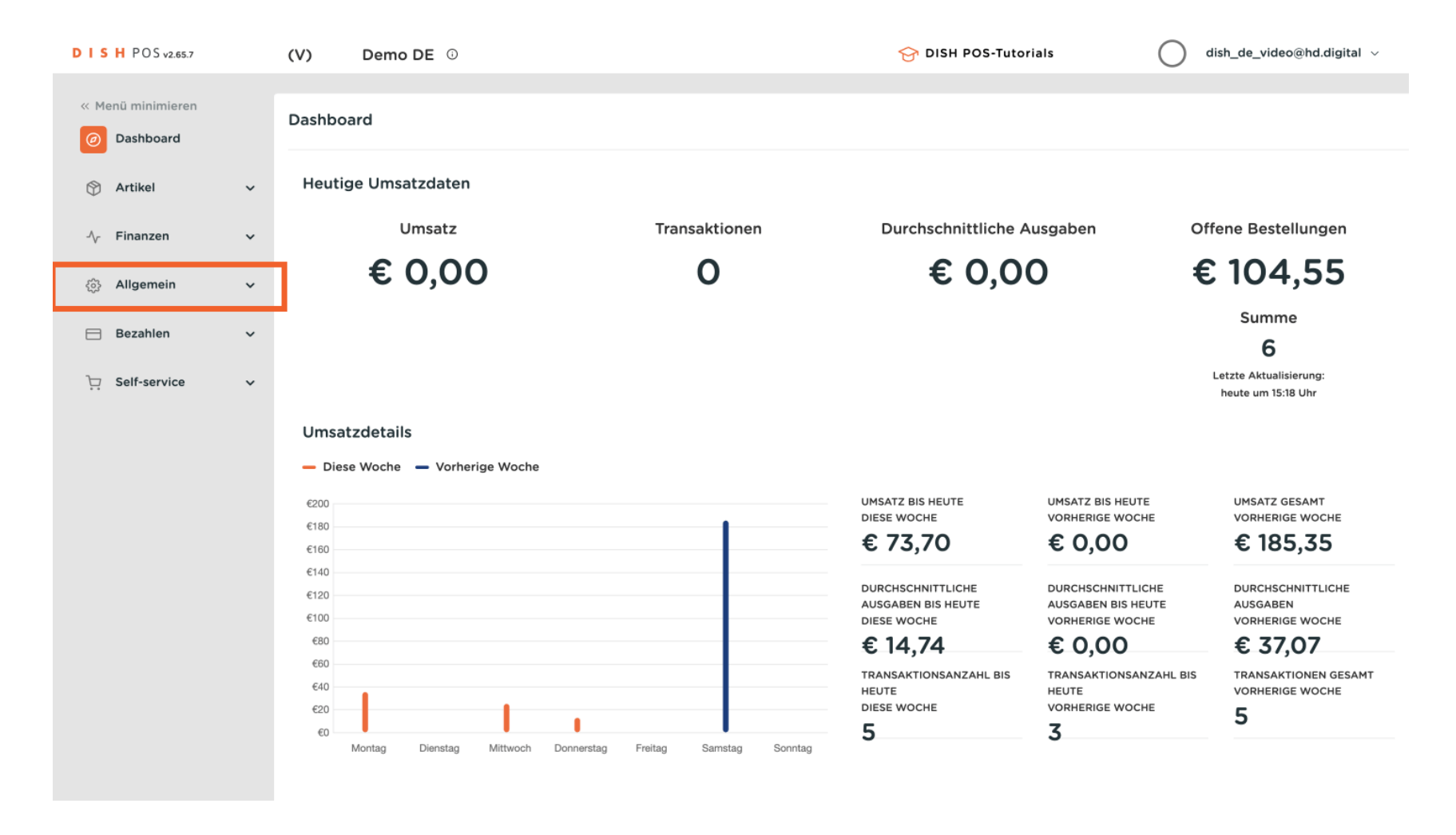

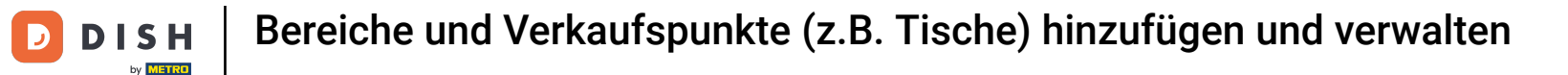

#### Danach klickst du auf das Untermenü Bereiche.

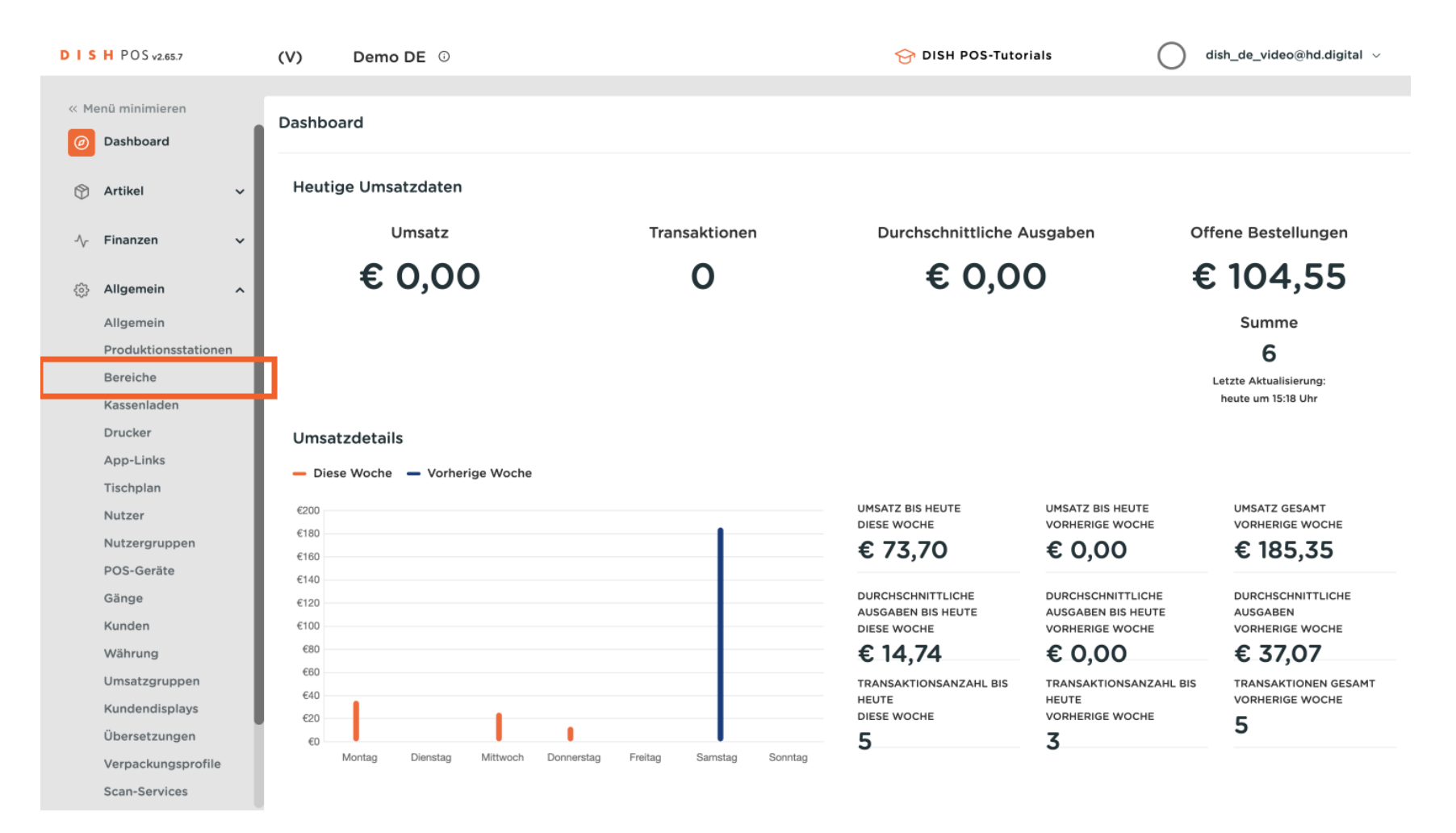

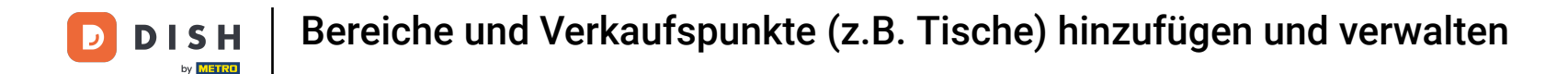

Du bist nun in der Übersicht deiner Bereiche und Verkaufspunkte. Um einen neuen Bereich zu erstellen, klicke auf + Bereich erstellen.

| DIS   | H POS v2.65.7        | (V) Demo DE <sup>(i)</sup>                                                                                                    | S DISH POS-Tutorials | dish_de_video@hd.digital ~ |
|-------|----------------------|----------------------------------------------------------------------------------------------------|----------------------|----------------------------|
|       |                      |                                                                                                    |                      |                            |
| « Mer | nü minimieren        | Verkaufspunkte                                                                                                    |                      | _                          |
| Ø     | Dashboard            |                                                                                                    | + Reraich erstellen  | + Verkaufspunkt hinzufügen |
|       | Artikal              | Q Sucreen                                                                                                    | T Bereich erstenen   | + verkauspunkt initzurügen |
| Ψ     |                      | Albumer Ware Circle OD Dathelium Sher CMC unsureday OD Cadeo                                                                                                    | alast sett           |                            |
| -\/-  | Finanzen 🗸           | Achtung: wenn sie die Gk-bestellung über CMS verwenden: Gk-Codes<br>Verkaufspunkten verknüpft. Erstelle QR-Codes können einem anderen V<br>nicht erneut zugewiesen werden. | erkaufspunkt         |                            |
| _     |                      |                                                                                                    |                      |                            |
| \$    | Allgemein ^          | Verkaufspunkte                                                                                                    |                      |                            |
|       | Allgemein            | ✓ HD Video Demo German                                                                                                    |                      |                            |
| I     | Produktionsstationen |                                                                                                    | -                    |                            |
| I     | Bereiche             |                                                                                                    |                      |                            |
| I     | Kassenladen          |                                                                                                    |                      |                            |
| 1     | Drucker              |                                                                                                    |                      |                            |
|       | App-Links            |                                                                                                    |                      |                            |
|       | Tischplan            |                                                                                                    |                      |                            |
|       | Nutzer               |                                                                                                    |                      |                            |
| 1     | Nutzergruppen        |                                                                                                    |                      |                            |
|       | POS-Geräte           |                                                                                                    |                      |                            |
|       | Gänge                |                                                                                                    |                      |                            |
|       | Kunden               |                                                                                                    |                      |                            |
|       | Währung              |                                                                                                    |                      |                            |
|       | Umsatzgruppen        |                                                                                                    |                      |                            |
| 1     | Kundendisplays       |                                                                                                    |                      |                            |
|       | Übersetzungen        |                                                                                                    |                      |                            |
|       | Verpackungsprofile   |                                                                                                    |                      |                            |
| :     | Scan-Services        |                                                                                                    |                      |                            |
|       |                      |                                                                                                    |                      |                            |

#### Ein neues Fenster öffnet sich, in dem du alle Einstellungen für deinen neuen Bereich einrichtest.

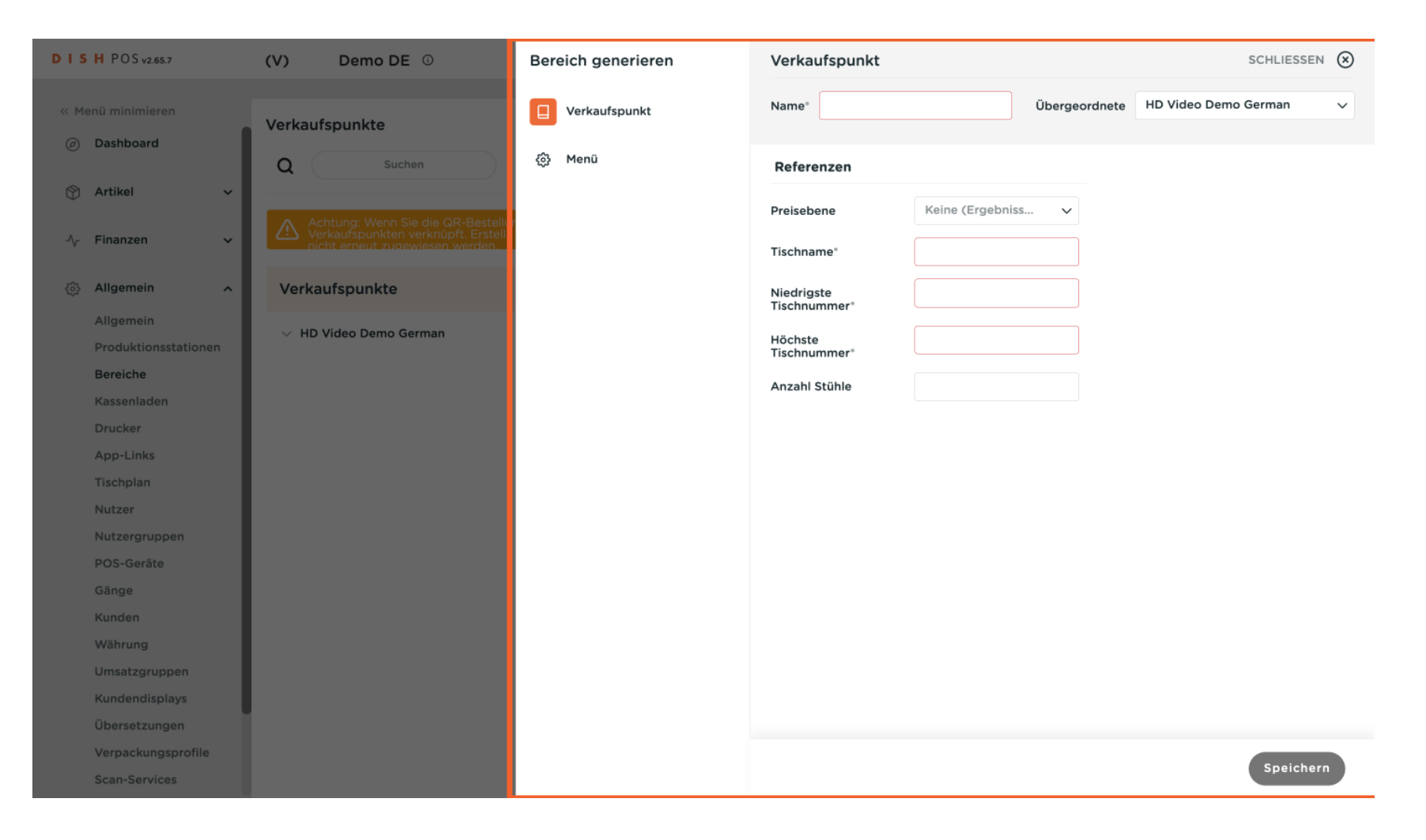

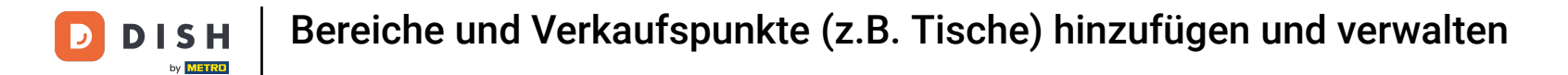

## 2uerst gib deinem Bereich einen Namen. Klicke in das entsprechende Textfeld.

| DISHPO                 | S v2.65.7       | (V)  | Demo DE 🕕            | Bere | ich generieren | Verkaufspunkt           |                  |              |                 | SCHLIESSEN | $\otimes$ |
|------------------------|-----------------|------|----------------------|------|----------------|-------------------------|------------------|--------------|-----------------|------------|-----------|
| « Menü min             | imieren         | Verk | aufspunkte           |      | Verkaufspunkt  | Name*                   |                  | Übergeordnet | e HD Video Demo | German     | ~         |
| Ø Dashb                | oard            | a    | Suchen               | ⇔    | Menü           | Referenzen              |                  |              |                 |            |           |
| 🕥 Artikel              | · ~             |      |                      |      |                |                         |                  |              |                 |            |           |
|                        |                 |      |                      |      |                | Preisebene              | Keine (Ergebniss | s V          |                 |            |           |
| -∕ <sub>√</sub> Finanz | ien 🗸           |      |                      |      |                | Tischname"              |                  |              |                 |            |           |
| ුරු Allgen             | nein 🔨          | Ve   | rkaufspunkte         |      |                | Niedrigste              |                  |              |                 |            |           |
| Allgen                 | nein            |      |                      |      |                | Tischnummer*            |                  |              |                 |            |           |
| Produl                 | ktionsstationen | ~    | HD Video Demo German |      |                | Höchste<br>Tischnummer* |                  |              |                 |            |           |
| Bereic                 | he              |      |                      |      |                | Anzahl Stühle           |                  |              |                 |            |           |
| Kasser                 | nladen          |      |                      |      |                | Anzani Stunie           |                  |              |                 |            |           |
| Drucke                 | er              |      |                      |      |                |                         |                  |              |                 |            |           |
| App-L                  | inks            |      |                      |      |                |                         |                  |              |                 |            |           |
| Tischp                 | lan             |      |                      |      |                |                         |                  |              |                 |            |           |
| Nutzer                 | ,               |      |                      |      |                |                         |                  |              |                 |            |           |
| Nutzer                 | rgruppen        |      |                      |      |                |                         |                  |              |                 |            |           |
| POS-G                  | ieräte          |      |                      |      |                |                         |                  |              |                 |            |           |
| Gänge                  |                 |      |                      |      |                |                         |                  |              |                 |            |           |
| Kunde                  | n               |      |                      |      |                |                         |                  |              |                 |            |           |
| Währu                  | ng              |      |                      |      |                |                         |                  |              |                 |            |           |
| Umsat                  | zgruppen        |      |                      |      |                |                         |                  |              |                 |            |           |
| Kunde                  | ndisplays       |      |                      |      |                |                         |                  |              |                 |            |           |
| Überse                 | etzungen        |      |                      |      |                |                         |                  |              |                 |            |           |
| Verpad                 | ckungsprofile   |      |                      |      |                |                         |                  |              |                 |            |           |
| Scan-S                 | Services        |      |                      |      |                |                         |                  |              |                 | Speichern  |           |
|                        |                 |      |                      |      |                |                         |                  |              |                 |            |           |

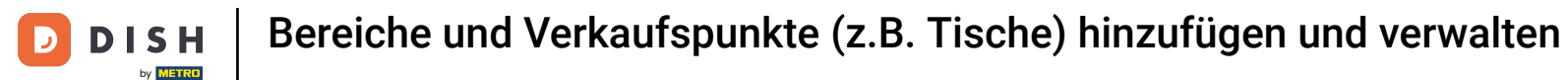

Mit dem Drop-down-Menü von Übergeordnete, kannst du den neuen Bereich einen anderen unterordnen.

| DIS   | H POS v2.65.7        | (V) Demo DE 🛈                                                                                                | Bereich generieren | Verkaufspunkt              |                    | SCHLIESSEN 🛞               |  |
|-------|----------------------|----------------------------------------------------------------------------------------------------|--------------------|----------------------------|--------------------|----------------------------|--|
| « Mei | nü minimieren        | Verkaufspunkte                                                                                               | Verkaufspunkt      | Name* Bar                  | Übergeordnete      | HD Video Demo German 🗸 🗸 🗸 |  |
|       | Dashboard            | Q Suchen                                                                                                    | လွှိ Menü          | Referenzen                 |                    |                            |  |
| ٩     | Artikel 🗸 🗸          |                                                                                                    |                    | Preisebene                 | Keine (Ergebniss 🗸 |                            |  |
| -∿-   | Finanzen 🗸           | Achtung: Wenn Sie die QR-Bestellur<br>Verkaufspunkten verknüpft. Erstelle<br>nicht erneut zugewiesen werden. |                    | Tischnamo                  |                    |                            |  |
|       | Allgomein            | Variaufarunita                                                                                               |                    | nachhanne                  |                    |                            |  |
|       | Allgemein            | verkautspunkte                                                                                               |                    | Niedrigste<br>Tischnummer" |                    |                            |  |
|       | Produktionsstationen | $\vee~$ HD Video Demo German                                                                                 |                    | Höchste<br>Tischnummer⁼    |                    |                            |  |
|       | Bereiche             |                                                                                                    |                    | Anzahl Stühle              |                    |                            |  |
|       | Kassenladen          |                                                                                                    |                    |                            |                    |                            |  |
|       | Drucker              |                                                                                                    |                    |                            |                    |                            |  |
|       | App-Links            |                                                                                                    |                    |                            |                    |                            |  |
|       | Tischplan            |                                                                                                    |                    |                            |                    |                            |  |
|       | Nutzer               |                                                                                                    |                    |                            |                    |                            |  |
|       | Nutzergruppen        |                                                                                                    |                    |                            |                    |                            |  |
|       | POS-Geräte           |                                                                                                    |                    |                            |                    |                            |  |
|       | Gänge                |                                                                                                    |                    |                            |                    |                            |  |
|       | Kunden               |                                                                                                    |                    |                            |                    |                            |  |
|       | Währung              |                                                                                                    |                    |                            |                    |                            |  |
|       | Umsatzgruppen        |                                                                                                    |                    |                            |                    |                            |  |
|       | Kundendisplays       |                                                                                                    |                    |                            |                    |                            |  |
|       | Übersetzungen        |                                                                                                    |                    |                            |                    |                            |  |
|       | Verpackungsprofile   |                                                                                                    |                    |                            |                    | Constation                 |  |
|       | Scan-Services        |                                                                                                    |                    |                            |                    | Speichern                  |  |

# Uber das Drop-down-Menü Preisebene kannst du dem Bereich eine Preisebene zuweisen.

| DIS    | H POS v2.65.7        | (V)  | Demo DE 💿            | Bereich generieren | Verkaufspunkt                       |               |               | SCHLIESSE            | N 🛞 |
|--------|----------------------|------|----------------------|--------------------|-------------------------------------|---------------|---------------|----------------------|-----|
| « Me   | nü minimieren        | Verk | kaufspunkte          | Verkaufspunkt      | Name* Bar                           |               | Übergeordnete | HD Video Demo German | ~   |
|        | Dashboard            | Q    | Suchen               | င်္သိ Menü         | Referenzen                          |               |               |                      |     |
| ٢      | Artikel 🗸            |      |                      |                    | Preisebene                          | Keine (Ergebn | iss 🗸         |                      |     |
| $\sim$ | Finanzen 🗸           |      |                      |                    | Tischnemet                          |               |               |                      |     |
|        |                      |      |                      |                    | lischname                           |               |               |                      |     |
|        | Allgemein            | Ve   | erkaufspunkte        |                    | Niedrigste<br>Tischnummer*          |               |               |                      |     |
|        | Produktionsstationen |      | HD Video Demo German |                    | Höchste<br>Tischnummer <sup>∗</sup> |               |               |                      |     |
|        | Bereiche             |      |                      |                    | Anzahl Stühle                       |               |               |                      |     |
|        | Kassenladen          |      |                      |                    |                                     |               |               |                      |     |
|        | Drucker              |      |                      |                    |                                     |               |               |                      |     |
|        | App-Links            |      |                      |                    |                                     |               |               |                      |     |
|        | Tischplan            |      |                      |                    |                                     |               |               |                      |     |
|        | Nutzer               |      |                      |                    |                                     |               |               |                      |     |
|        | Nutzergruppen        |      |                      |                    |                                     |               |               |                      |     |
|        | POS-Geräte           |      |                      |                    |                                     |               |               |                      |     |
|        | Gänge                |      |                      |                    |                                     |               |               |                      |     |
|        | Kunden               |      |                      |                    |                                     |               |               |                      |     |
|        | Währung              |      |                      |                    |                                     |               |               |                      |     |
|        | Umsatzgruppen        |      |                      |                    |                                     |               |               |                      |     |
|        | Kundendisplays       |      |                      |                    |                                     |               |               |                      |     |
|        | Übersetzungen        |      |                      |                    |                                     |               |               |                      |     |
|        | Verpackungsprofile   |      |                      |                    |                                     |               |               |                      |     |
|        | Scan-Services        |      |                      |                    |                                     |               |               | Speiche              | im  |

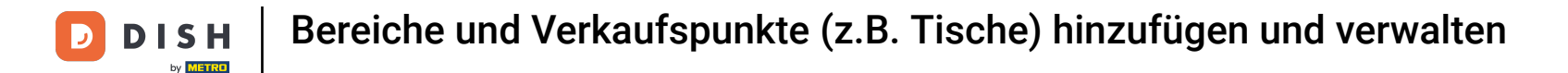

## • Weise den Tischen innerhalb des Bereiches einen Namen zu. Nutze dafür das entsprechende Textfeld.

| DISHPOSv2.6             | 35.7        |   | (V)  |        | Demo D  | E      |                                       | Bere | eich gene | erieren | Verkaufsp                       | unkt |              |         |          |            | SCHLIES    | sen 🛞 |
|-------------------------|-------------|---|------|--------|---------|--------|---------------------------------------|------|-----------|---------|---------------------------------|------|--------------|---------|----------|------------|------------|-------|
| « Menü minimie          | ren         |   | Verk | aufsp  | unkte   |        |                                       |      | Verkaufsp | ounkt   | Name* Bar                       | r    |              | Überge  | eordnete | HD Video D | emo German | ~     |
| P Artikel               |             | ~ | ۹    |        | Su      | chen   |                                       | ¢    | Menü      |         | <b>Referenzer</b><br>Preisebene | n    | Keine (Ergel | oniss 🗸 |          |            |            |       |
| -∿ Finanzen             |             | ř |      |        |         |        | R-Bestellur<br>t. Erstelle<br>verden. |      |           |         | Tischname                       |      |              |         | ]        |            |            |       |
| ô Allgemein             |             | ^ | Ve   | rkaufs | spunkte |        |                                       |      |           |         | Niedrigste<br>Tischnumme        | r"   |              |         | ]        |            |            |       |
| Allgemein<br>Produktion | nsstationer | n |      | HD Vid | eo Demo | German |                                       |      |           |         | Höchste<br>Tischnumme           | r*   |              |         | ]        |            |            |       |
| Kassenlade              | en          |   |      |        |         |        |                                       |      |           |         | Anzahl Stühle                   | e    |              |         |          |            |            |       |
| Drucker                 |             |   |      |        |         |        |                                       |      |           |         |                                 |      |              |         |          |            |            |       |
| App-Links               |             |   |      |        |         |        |                                       |      |           |         |                                 |      |              |         |          |            |            |       |
| Tischplan               |             |   |      |        |         |        |                                       |      |           |         |                                 |      |              |         |          |            |            |       |
| Nutzer                  |             |   |      |        |         |        |                                       |      |           |         |                                 |      |              |         |          |            |            |       |
| Nutzergrup              | open        |   |      |        |         |        |                                       |      |           |         |                                 |      |              |         |          |            |            |       |
| POS-Gerät               | e           |   |      |        |         |        |                                       |      |           |         |                                 |      |              |         |          |            |            |       |
| Gänge                   |             |   |      |        |         |        |                                       |      |           |         |                                 |      |              |         |          |            |            |       |
| Kunden                  |             |   |      |        |         |        |                                       |      |           |         |                                 |      |              |         |          |            |            |       |
| Währung                 |             |   |      |        |         |        |                                       |      |           |         |                                 |      |              |         |          |            |            |       |
| Umsatzgru               | ippen       |   |      |        |         |        |                                       |      |           |         |                                 |      |              |         |          |            |            |       |
| Kundendis               | plays       |   |      |        |         |        |                                       |      |           |         |                                 |      |              |         |          |            |            |       |
| Übersetzu               | ngen        |   |      |        |         |        |                                       |      |           |         |                                 |      |              |         |          |            |            |       |
| Verpackun               | gsprofile   |   |      |        |         |        |                                       |      |           |         |                                 |      |              |         |          |            | Speic      | hern  |
| Scan-Servi              | ces         |   |      |        |         |        |                                       |      |           |         |                                 |      |              |         |          |            | opene      |       |

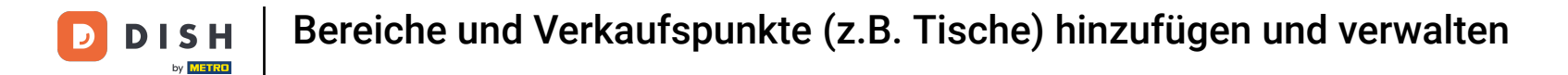

## • Lege die niedrigste Tischnummer über das entsprechende Textfeld fest.

| DIS  | H POS v2.65.7        | (V)  | Demo DE 🛈                                                                                                    | Bereich generieren | Verkaufspunkt           |                  |               | SCHLIESS   | en 🗵 |
|------|----------------------|------|----------------------------------------------------------------------------------------------------|--------------------|-------------------------|------------------|---------------|------------|------|
| « Me | nü minimieren        | Verk | aufspunkte                                                                                                   | Verkaufspunkt      | Name* Bar               |                  | Übergeordnete | Restaurant | ~    |
|      | Dashboard            | Q    | Suchen                                                                                                    | စ္ဌိန Menü         | Referenzen              |                  |               |            |      |
| ٢    | Artikel 🗸            |      |                                                                                                    |                    | Preisebene              | Keine (Ergebniss | ~             |            |      |
| ∿    | Finanzen 🗸           |      | Achtung: Wenn Sie die QR-Bestellur<br>Verkaufspunkten verknüpft. Erstelle<br>nicht erneut zugewiesen werden. |                    | Tischname"              | Bar Tisch        |               |            |      |
|      | Allgemein A          | Ve   | rkaufspunkte                                                                                                 |                    | Niedrigste              |                  |               |            |      |
|      | Allgemein            |      | HD Video Demo German                                                                                         |                    | Tischnummer"            |                  |               |            |      |
|      | Produktionsstationen |      |                                                                                                    |                    | Höchste<br>Tischnummer* |                  |               |            |      |
|      | Bereiche             |      |                                                                                                    |                    | Anzahl Stühle           |                  |               |            |      |
|      | Drucker              |      |                                                                                                    |                    |                         |                  |               |            |      |
|      | App-Links            |      |                                                                                                    |                    |                         |                  |               |            |      |
|      | Tischplan            |      |                                                                                                    |                    |                         |                  |               |            |      |
|      | Nutzer               |      |                                                                                                    |                    |                         |                  |               |            |      |
|      | Nutzergruppen        |      |                                                                                                    |                    |                         |                  |               |            |      |
|      | POS-Geräte           |      |                                                                                                    |                    |                         |                  |               |            |      |
|      | Gänge                |      |                                                                                                    |                    |                         |                  |               |            |      |
|      | Kunden               |      |                                                                                                    |                    |                         |                  |               |            |      |
|      | Währung              |      |                                                                                                    |                    |                         |                  |               |            |      |
|      | Umsatzgruppen        |      |                                                                                                    |                    |                         |                  |               |            |      |
|      | Kundendisplays       |      |                                                                                                    |                    |                         |                  |               |            |      |
|      | Ubersetzungen        |      |                                                                                                    |                    |                         |                  |               |            |      |
|      | Scan-Services        |      |                                                                                                    |                    |                         |                  |               | Speich     | ern  |
|      |                      |      |                                                                                                    |                    |                         |                  |               |            |      |

## Und lege die höchste Tischnummer über das nächste Textfeld fest.

| DIS  | H POS v2.65.7                     | (V) | ) Demo DE 🕕          | Ber     | reich generieren | Verka              | ufspunkt      |                  |               | SCHLIES    | ssen 🛞 |
|------|-----------------------------------|-----|----------------------|---------|------------------|--------------------|---------------|------------------|---------------|------------|--------|
| « Me | nü minimieren                     | Ve  | rkaufspunkte         |         | Verkaufspunkt    | Name*              | Bar           |                  | Übergeordnete | Restaurant | ~      |
|      | Dashboard                         |     | Suchen               | ٩       | Menü             | Refer              | enzen         |                  |               |            |        |
| ٢    | Artikel 🗸                         |     |                      |         |                  | Proisor            | ana           | Keine (Fraehniss | ×             |            |        |
| ~    | Finanzen 🗸                        | 2   |                      | ur<br>e |                  | Freiser            |               | Neme (Ligesmaan  | •             |            |        |
|      |                                   |     |                      |         |                  | Tischna            | ame"          | Bar Tisch        |               |            |        |
|      | Allgemein ^                       | Ň   | /erkaufspunkte       |         |                  | Niedrig<br>Tischni | ste<br>ummer* | 1                |               |            |        |
|      | Allgemein<br>Produktionsstationen |     | HD Video Demo German |         |                  | Höchst             | e             |                  |               |            |        |
|      | Bereiche                          |     |                      |         |                  | Anaphi             | Stüble        |                  |               |            |        |
|      | Kassenladen                       |     |                      |         |                  | Alizalli           | Stume         |                  |               |            |        |
|      | Drucker                           |     |                      |         |                  |                    |               |                  |               |            |        |
|      | App-Links                         |     |                      |         |                  |                    |               |                  |               |            |        |
|      | Tischplan                         |     |                      |         |                  |                    |               |                  |               |            |        |
|      | Nutzer                            |     |                      |         |                  |                    |               |                  |               |            |        |
|      | Nutzergruppen                     |     |                      |         |                  |                    |               |                  |               |            |        |
|      | POS-Geräte                        |     |                      |         |                  |                    |               |                  |               |            |        |
|      | Gänge                             |     |                      |         |                  |                    |               |                  |               |            |        |
|      | Kunden                            |     |                      |         |                  |                    |               |                  |               |            |        |
|      | Währung                           |     |                      |         |                  |                    |               |                  |               |            |        |
|      | Umsatzgruppen                     |     |                      |         |                  |                    |               |                  |               |            |        |
|      | Kundendisplays                    |     |                      |         |                  |                    |               |                  |               |            |        |
|      | Übersetzungen                     |     |                      |         |                  |                    |               |                  |               |            |        |
|      | Verpackungsprofile                |     |                      |         |                  |                    |               |                  |               | Small      | shorn  |
|      | Scan-Services                     |     |                      |         |                  |                    |               |                  |               | Spelo      |        |

Ð

#### Mit dem Textfeld Anzahl Stühle legst du die Anzahl der verfügbaren Stühle pro Tisch fest. Hinweis: Legst du eine Anzahl fest, fragt dich das System beim Öffnen des Tisches, wie viele Plätze belegt sind.

| DISH POS v2.65.7     | (V) Demo DE 🛈                                                             | Bereich generieren | Verkaufspunkt              |                   |               | SCHLIESSEN | $\otimes$ |
|----------------------|---------------------------------------------------------------------------|--------------------|----------------------------|-------------------|---------------|------------|-----------|
| « Menü minimieren    | Verkaufspunkte                                                            | Verkaufspunkt      | Name* Bar                  |                   | Übergeordnete | Restaurant | ~         |
| ⑦ Dashboard          | Q Suchen                                                                  | က်ို့ Menü         | Referenzen                 |                   |               |            |           |
| 🕎 Artikel 🗸 🗸        |                                                                           |                    |                            | Matan de anataria |               |            |           |
| Å- Finanzen v        | Achtung: Wenn Sie die QR-Bestellur<br>Verkaufspunkten verknüpft. Erstelle |                    | Preisebene                 | Keine (Ergebniss  | ~             |            |           |
| -v munzen v          | nicht erneut zugewiesen werden.                                           |                    | Tischname <sup>*</sup>     | Bar Tisch         |               |            |           |
| 🏠 Allgemein 🧄        | Verkaufspunkte                                                            |                    | Niedrigste<br>Tischnummer" | 1                 |               |            |           |
| Allgemein            | ✓ HD Video Demo German                                                    |                    | Hä obsto                   | 15                |               |            |           |
| Produktionsstationen |                                                                           |                    | Tischnummer*               | 15                |               |            |           |
| Bereiche             |                                                                           |                    | Anzahl Stühle              |                   |               |            |           |
| Drucker              |                                                                           |                    |                            |                   |               |            |           |
| App-Links            |                                                                           |                    |                            |                   |               |            |           |
| Tischplan            |                                                                           |                    |                            |                   |               |            |           |
| Nutzer               |                                                                           |                    |                            |                   |               |            |           |
| Nutzergruppen        |                                                                           |                    |                            |                   |               |            |           |
| POS-Geräte           |                                                                           |                    |                            |                   |               |            |           |
| Gänge                |                                                                           |                    |                            |                   |               |            |           |
| Kunden               |                                                                           |                    |                            |                   |               |            |           |
| Währung              |                                                                           |                    |                            |                   |               |            |           |
| Umsatzgruppen        |                                                                           |                    |                            |                   |               |            |           |
| Kundendisplays       |                                                                           |                    |                            |                   |               |            |           |
| Übersetzungen        |                                                                           |                    |                            |                   |               |            |           |
| Verpackungsprofile   |                                                                           |                    |                            |                   |               | Speicher   | n         |
| Scan-Services        |                                                                           |                    |                            |                   |               |            |           |

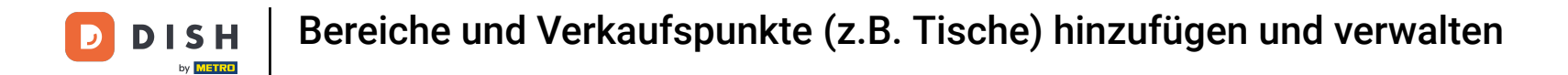

## Um die Menüeinstellungen für diesen Bereich anzupassen, klicke auf Menü.

| DISH POS v2.65.7                  | (V) Demo DE 0                                                                                                | Bereich generieren | Verkaufspunkt              |                  |               | SCHLIESS   | en 🛞 |
|-----------------------------------|----------------------------------------------------------------------------------------------------|--------------------|----------------------------|------------------|---------------|------------|------|
| « Menü minimieren                 | Verkaufspunkte                                                                                               | Verkaufspunkt      | Name* Bar                  |                  | Übergeordnete | Restaurant | ~    |
| ② Dashboard                       | Q Suchen                                                                                                    | က္လွ်ို Menü       | Referenzen                 |                  |               |            |      |
| 💮 Artikel 🗸 🗸                     |                                                                                                    |                    | Preisebene                 | Keine (Ergebniss | ~             |            |      |
| √- Finanzen 🗸 🗸                   | Achtung: Wenn Sie die QR-Bestellur<br>Verkaufspunkten verknüpft. Erstelle<br>nicht erneut zugewiesen werden. |                    | Tischname                  | Bar Tisch        |               |            |      |
| ô Allgemein ^                     | Verkaufspunkte                                                                                               |                    | Niedrigste<br>Tischnummer" | 1                |               |            |      |
| Allgemein<br>Produktionsstationen | ✓ HD Video Demo German                                                                                       |                    | Höchste<br>Tischnummer*    | 15               |               |            |      |
| Bereiche                          |                                                                                                    |                    | Anzahl Stühle              | 2                |               |            |      |
| Drucker                           |                                                                                                    |                    |                            |                  |               |            |      |
| App-Links                         |                                                                                                    |                    |                            |                  |               |            |      |
| Tischplan                         |                                                                                                    |                    |                            |                  |               |            |      |
| Nutzer                            |                                                                                                    |                    |                            |                  |               |            |      |
| Nutzergruppen                     |                                                                                                    |                    |                            |                  |               |            |      |
| Gänge                             |                                                                                                    |                    |                            |                  |               |            |      |
| Kunden                            |                                                                                                    |                    |                            |                  |               |            |      |
| Währung                           |                                                                                                    |                    |                            |                  |               |            |      |
| Umsatzgruppen                     |                                                                                                    |                    |                            |                  |               |            |      |
| Kundendisplays                    |                                                                                                    |                    |                            |                  |               |            |      |
| Übersetzungen                     |                                                                                                    |                    |                            |                  |               |            |      |
| Verpackungsprofile                |                                                                                                    |                    |                            |                  |               | Special    | orn  |
| Scan-Services                     |                                                                                                    |                    |                            |                  |               | Speich     | eni  |

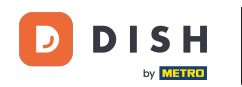

Wähle das Menü, das verwendet werden soll, über das entsprechende Drop-down-Menü. Hinweis: Belässt du die Auswahl bei "Übernehmen", wird automatisch das Menü des übergeordneten Bereiches verwendet.

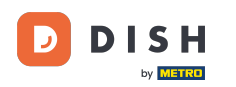

# Bereiche und Verkaufspunkte (z.B. Tische) hinzufügen und verwalten

| DISH POS v2.65.7                                                            |   | (V) Demo DE O          | Bereich generieren | Menü Schliessen 🛞                                                                        |
|-----------------------------------------------------------------------------|---|------------------------|--------------------|------------------------------------------------------------------------------------------|
| « Menü minimieren                                                           |   | Verkaufspunkte         | Uerkaufspunkt      | Name <sup>*</sup> Bar Übergeordnete Restaurant ~                                         |
| Artikel                                                                     | ~ | Q Suchen               | 🛞 Menü             | Menü<br>Menü verwenden Übernehmen V                                                      |
| $-\!\!\!\!\!\!\!\!\!\!\!\!\!\!\!\!\!\!\!\!\!\!\!\!\!\!\!\!\!\!\!\!\!\!\!\!$ | ř |                        |                    | Self-Servicemenü Übernehmen 🗸                                                            |
| 袋 Allgemein                                                                 | ^ | Verkaufspunkte         |                    | Menüplanung                                                                              |
| Allgemein<br>Produktionsstationer                                           | n | V HD Video Demo German |                    | POS Self-service                                                                         |
| Bereiche<br>Kassenladen                                                     |   |                        |                    | Zeitraum Menü                                                                            |
| Drucker                                                                     |   |                        |                    | Keine (Fraehnisse) - Nichts (anzeig y Keine (Fraehnisse) - Nichts (anzeig y + Minzufür   |
| App-Links                                                                   |   |                        |                    | Reine (Ligebilisse) - Michis (anzeig V Reine (Ligebilisse) - Michis (anzeig V Hillizulug |
| Tischplan                                                                   |   |                        |                    |                                                                                          |
| Nutzergruppen                                                               |   |                        |                    |                                                                                          |
| POS-Geräte                                                                  |   |                        |                    |                                                                                          |
| Gänge                                                                       |   |                        |                    |                                                                                          |
| Kunden                                                                      |   |                        |                    |                                                                                          |
| Währung                                                                     |   |                        |                    |                                                                                          |
| Umsatzgruppen                                                               |   |                        |                    |                                                                                          |
| Kundendisplays                                                              |   |                        |                    |                                                                                          |
| Übersetzungen                                                               |   |                        |                    |                                                                                          |
| Verpackungsprofile                                                          |   |                        |                    |                                                                                          |
| Scan-Services                                                               |   |                        |                    |                                                                                          |
| 📄 Bezahlen                                                                  | ~ |                        |                    |                                                                                          |
| े़ Self-service                                                             | ~ |                        |                    | Speichern                                                                                |

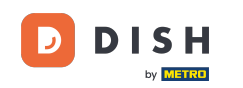

Nun wähle das Self-Servicemenü, das verwendet werden soll, über das entsprechende Drop-down-Menü. Hinweis: Belässt du die Auswahl bei "Übernehmen", wird automatisch das Menü des übergeordneten Bereiches verwendet.

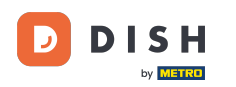

# Bereiche und Verkaufspunkte (z.B. Tische) hinzufügen und verwalten

| DISH POS v2.65.7                  | (V) Demo DE O          | Bereich generieren | Menü                                  | SCHLIESSEN 🛞                                     |
|-----------------------------------|------------------------|--------------------|---------------------------------------|--------------------------------------------------|
| « Menü minimieren Ø Dashboard     | Verkaufspunkte         | Uerkaufspunkt      | Name <sup>®</sup> Bar                 | Übergeordnete Restaurant V                       |
| 🗇 Artikel 🗸                       | Q Suchen               | 🛞 Menü             | Menü                                  |                                                  |
| -√- Finanzen 🗸 ✔                  |                        |                    | Self-Servicemenü Übernehmen v         |                                                  |
| 🔅 Allgemein 🧄                     | Verkaufspunkte         |                    | Menüplanung                           |                                                  |
| Allgemein<br>Produktionsstationen | ✓ HD Video Demo German |                    | POS Self-service                      |                                                  |
| Bereiche<br>Kassenladen           |                        |                    | Zeitraum                              | Menü                                             |
| Drucker<br>App-Links              |                        |                    | Keine (Ergebnisse) - Nichts (anzeig 🗸 | Keine (Ergebnisse) - Nichts (anzeig 🗸 + Hinzufüg |
| Tischplan                         |                        |                    |                                       |                                                  |
| Nutzer                            |                        |                    |                                       |                                                  |
| Nutzergruppen                     |                        |                    |                                       |                                                  |
| POS-Geräte                        |                        |                    |                                       |                                                  |
| Gänge                             |                        |                    |                                       |                                                  |
| Kunden                            |                        |                    |                                       |                                                  |
| Umsatzgruppen                     |                        |                    |                                       |                                                  |
| Kundendisplays                    |                        |                    |                                       |                                                  |
| Übersetzungen                     |                        |                    |                                       |                                                  |
| Verpackungsprofile                |                        |                    |                                       |                                                  |
| Scan-Services                     |                        |                    |                                       |                                                  |
| Bazahlan                          |                        |                    |                                       |                                                  |
| Bezanien                          |                        |                    |                                       |                                                  |
| 는 Self-service 🗸                  |                        |                    |                                       | Speichern                                        |

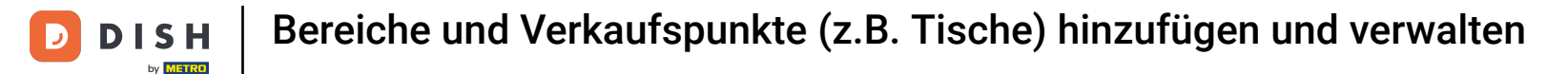

Als Nächstes kannst du einen Zeitraum f
ür deine Men
üplanung 
über das entsprechende Drop-down-Men
ü auswählen.

| D I S H POS v2.65.7                                                            | (V) Demo DE O                                                                                                    | Bereich generieren | Menü                                                                     | SCHLIESSEN 😣                                     |
|--------------------------------------------------------------------------------|----------------------------------------------------------------------------------------------------|--------------------|--------------------------------------------------------------------------|--------------------------------------------------|
| « Menü minimieren Ø Dashboard                                                  | Verkaufspunkte                                                                                                    | Uerkaufspunkt      | Name* Bar                                                                | Übergeordnete Restaurant ~                       |
| ⑦ Artikel ✓ Artikel ✓                                                          | Q         Suchen           Achtung: Wenn Sie die QR-Bestellung über Ch<br>verknüpft. Erstelle QR-Codes können einem al | Menü               | Menü<br>Menü verwenden Abendkarte X V<br>Self-Servicemenü Abendkarte X V |                                                  |
| <ul> <li>Allgemein</li> <li>Allgemein</li> <li>Produktionsstationen</li> </ul> | Verkaufspunkte                                                                                                    |                    | Menüplanung<br>POS Self-service                                          |                                                  |
| Bereiche<br>Kassenladen<br>Drucker                                             |                                                                                                    |                    | Zeitraum                                                                 | Menū                                             |
| App-Links<br>Tischplan                                                         |                                                                                                    |                    | Keine (Ergebnisse) - Nichts (anzeig 🗸                                    | Keine (Ergebnisse) - Nichts (anzeig 🗸 + Hinzufüg |
| Nutzer<br>Nutzergruppen                                                        |                                                                                                    |                    |                                                                          |                                                  |
| POS-Geräte<br>Gänge                                                            |                                                                                                    |                    |                                                                          |                                                  |
| Kunden<br>Währung<br>Umsatzgruppen                                             |                                                                                                    |                    |                                                                          |                                                  |
| Kundendisplays<br>Übersetzungen                                                |                                                                                                    |                    |                                                                          |                                                  |
| Verpackungsprofile<br>Scan-Services                                            |                                                                                                    |                    |                                                                          |                                                  |
| Η Bezahlen 🗸 🗸                                                                 |                                                                                                    |                    |                                                                          |                                                  |
| 〕只 Self-service ✓                                                              |                                                                                                    |                    |                                                                          | Speichern                                        |

## Sowie das entsprechende Menü über das Drop-down-Menü auswählen.

D

| DISH POS v2.65.7                                                               | (V) Demo DE O                                                                                                    | Bereich generieren | Menü                                                                                        | SCHLIESSEN 🛞                         |
|--------------------------------------------------------------------------------|----------------------------------------------------------------------------------------------------|--------------------|---------------------------------------------------------------------------------------------|--------------------------------------|
| « Menü minimieren    Ø Dashboard                                               | Verkaufspunkte                                                                                                    | Uerkaufspunkt      | Name* Bar                                                                                   | Übergeordnete Restaurant V           |
| $\bigcirc$ Artikel $\checkmark$ $\land_V$ Finanzen $\checkmark$                | Q         Suchen           Achtung: Wenn Sie die QR-Bestellung über Cl         Verknüpft. Erstelle QR-Codes können einem a | () Menu            | Menü       Menü verwenden     Abendkarte     X        Self-Servicemenü     Abendkarte     X |                                      |
| <ul> <li>Allgemein</li> <li>Allgemein</li> <li>Produktionsstationen</li> </ul> | Verkaufspunkte                                                                                                    |                    | POS Self-service                                                                            |                                      |
| Bereiche<br>Kassenladen<br>Drucker                                             |                                                                                                    |                    | Zeitraum                                                                                    | Menü                                 |
| App-Links<br>Tischplan<br>Nutzer                                               |                                                                                                    |                    | Tente (Ligeonisse) - Hente (unterg V                                                        | remo (ergeninase) - richta (uncerg • |
| Nutzergruppen<br>POS-Geräte<br>Gänge                                           |                                                                                                    |                    |                                                                                             |                                      |
| Kunden<br>Währung<br>Umsatzgruppen                                             |                                                                                                    |                    |                                                                                             |                                      |
| Kundendisplays<br>Übersetzungen<br>Verpackungsprofile                          |                                                                                                    |                    |                                                                                             |                                      |
| Scan-Services                                                                  |                                                                                                    |                    |                                                                                             |                                      |
| े़ Self-service ✓                                                              |                                                                                                    |                    |                                                                                             | Speichern                            |

# • Klicke nun auf Self-service, um das Gleiche auch für den Self-service einzurichten.

| DISH POS v2.65.7                                                                                             | (V) Demo DE 💿                                                                                                    | Bereich generieren | Menü                                                                     | SCHLIESSEN 🛞   |
|----------------------------------------------------------------------------------------------------|----------------------------------------------------------------------------------------------------|--------------------|--------------------------------------------------------------------------|----------------|
| « Menü minimieren                                                                                            | Verkaufspunkte                                                                                                    | Uerkaufspunkt      | Name* Bar Übergeordnete R                                                | estaurant ~    |
| ⑦ Artikel ✓ ∧ <sub>r</sub> Finanzen ✓                                                                        | Q         Suchen           Achtung: Wenn Sie die QR-Bestellung über CN verknüpft. Erstelle QR-Codes können einem an |                    | Menü<br>Menü verwenden Abendkarte X V<br>Self-Servicemenü Abendkarte X V |                |
| Allgemein ^                                                                                                  | Verkaufspunkte                                                                                                    |                    | Menüplanung                                                              |                |
| Allgemein<br>Produktionsstationen                                                                            | ∧ HD Video Demo German                                                                                              |                    | POS Self-service                                                         |                |
| Bereiche                                                                                                    | ✓ Restaurant                                                                                                    |                    |                                                                          |                |
| Kassenladen<br>Drucker                                                                                       | ∨ Terrasse                                                                                                    |                    | Zeitraum Menu                                                            |                |
| App-Links                                                                                                    | Direktverkauf                                                                                                    |                    | Keine (Ergebnisse) - Nichts (anzeig 🗸 Abendkarte                         | ✓ + Hinzufügen |
| Tischplan<br>Nutzer                                                                                          | ✓ E-Commerce                                                                                                    |                    |                                                                          |                |
| Nutzergruppen                                                                                                | Takeaway                                                                                                    |                    |                                                                          |                |
| POS-Geräte<br>Gänge                                                                                          | ✓ Terrasse                                                                                                    |                    |                                                                          |                |
| Kunden<br>Währung<br>Umsatzgruppen<br>Kundendisplays<br>Übersetzungen<br>Verpackungsprofile<br>Scan-Services | Direct Sale Takeaway                                                                                                |                    |                                                                          |                |
| ☐ Self-service ✓                                                                                             |                                                                                                    |                    |                                                                          | Speichern      |

## • Wähle auch hier über die entsprechenden Drop-down-Menüs einen Zeitraum und ein Menü aus.

| DISH POS v2.65.7                                                                                                    | (V) Demo DE O                                                                                         | Bereich generieren | Menü                                              | SCHLIESSEN 🛞                                             |
|----------------------------------------------------------------------------------------------------|----------------------------------------------------------------------------------------------------|--------------------|---------------------------------------------------|----------------------------------------------------------|
| « Menü minimieren                                                                                                    | Verkaufspunkte                                                                                        | Uerkaufspunkt      | Name* Bar                                         | Übergeordnete Restaurant ~                               |
| 🕤 Artikel 🗸                                                                                                    | Suchen  Achtung: Wenn Sie die QR-Bestellung über Cf.  Achtung: Wenn Sie die QR-Codes können allem mat | 🎯 Menü             | Menü<br>Menü verwenden Abendkarte X Y             |                                                          |
| <ul> <li>↓ Finanzen</li> <li>↓</li> <li>↓</li> <l< td=""><td>Verkaufspunkte</td><td></td><td>Self-Servicemenü Abendkarte X V</td><td></td></l<></ul> | Verkaufspunkte                                                                                        |                    | Self-Servicemenü Abendkarte X V                   |                                                          |
| Produktionsstationen<br>Bereiche                                                                                                    | <ul> <li>HD Video Demo German</li> <li>Restaurant</li> </ul>                                          |                    | POS Self-service                                  |                                                          |
| Kassenladen<br>Drucker<br>App-Links                                                                                                    | V Terrasse                                                                                            |                    | Zeitraum<br>Keine (Ergebnisse) - Nichts (anzeig 🗸 | Menu<br>Keine (Ergebnisse) - Nichts (anzeig 🗸 + Hinzufüg |
| Tischplan<br>Nutzer                                                                                                    | V E-Commerce                                                                                          |                    |                                                   |                                                          |
| Nutzergruppen<br>POS-Geräte<br>Gänge                                                                                                    | ✓ Terrasse                                                                                            |                    |                                                   |                                                          |
| Kunden<br>Währung<br>Umsatzgruppen                                                                                                    | Direct Sale Takeaway                                                                                  |                    |                                                   |                                                          |
| Kundendisplays<br>Übersetzungen<br>Verpackungsprofile                                                                                                    |                                                                                                    |                    |                                                   |                                                          |
| Scan-Services                                                                                                    |                                                                                                    |                    |                                                   |                                                          |
| ݤ Self-service ✓                                                                                                    |                                                                                                    |                    |                                                   | Speichern                                                |

# Hast du die Einstellungen abgeschlossen, klicke auf Speichern.

D

| DISH POS v2.65.7                  | (V) Demo DE O          | Bereich generieren | Menü                                                       | SCHLIESSEN 🛞 |
|-----------------------------------|------------------------|--------------------|------------------------------------------------------------|--------------|
| « Menü minimieren (2) Dashboard   | Verkaufspunkte         | Uerkaufspunkt      | Name <sup>*</sup> Bar Übergeordnete Restaurant             | ~            |
| Artikel                           | Q Suchen               | 🛞 Menü             | Menü Menü verwenden Abendkarte X X                         |              |
| √, Finanzen ✓                     |                        |                    | Self-Servicemenü Abendkarte X Y                            |              |
| Allgemein ^                       | Verkaufspunkte         |                    | Menüplanung                                                |              |
| Allgemein<br>Produktionsstationen | A HD Video Demo German |                    | POS Self-service                                           |              |
| Bereiche                          | ✓ Restaurant           |                    |                                                            |              |
| Kassenladen<br>Drucker            | ✓ Terrasse             |                    | Zeitraum Menu                                              |              |
| App-Links                         | Direktverkauf          |                    | Keine (Ergebnisse) - Nichts (anzeig 🗸 🖌 Abendkarte 🗸 + Hir | nzufügen     |
| Tischplan<br>Nutzer               | V E-Commerce           |                    |                                                            |              |
| Nutzergruppen                     | Takeaway               |                    |                                                            |              |
| POS-Geräte                        | ✓ Terrasse             |                    |                                                            |              |
| Kunden                            | Direct Sale Takeaway   |                    |                                                            |              |
| Währung                           |                        |                    |                                                            |              |
| Umsatzgruppen                     |                        |                    |                                                            |              |
| Übersetzungen                     |                        |                    |                                                            |              |
| Verpackungsprofile                |                        |                    |                                                            |              |
| Scan-Services                     |                        |                    |                                                            |              |
| 😑 Bezahlen 🗸 🗸                    |                        |                    |                                                            |              |
| ∑ Self-service ✓                  |                        |                    |                                                            | Speichern    |

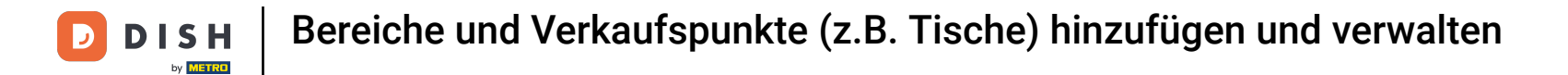

## Möchtest du einen neuen Verkaufspunkt erstellen, klicke auf + Verkaufspunkt hinzufügen.

| DIS        | H POS v2.65.7        | (V)     | Demo DE 🔅                                                                               |                                                                                              |                             | 😚 DISH POS-Tutorials | dish_de_vi    | deo@hd.digital ${\scriptstyle\lor}$ |
|------------|----------------------|---------|-----------------------------------------------------------------------------------------|----------------------------------------------------------------------------------------------|-----------------------------|----------------------|---------------|-------------------------------------|
|            |                      |         |                                                                                         |                                                                                              |                             |                      |               |                                     |
| « Me       | nü minimieren        | Verkauf | fspunkte                                                                                |                                                                                              |                             |                      |               |                                     |
| Ø          | Dashboard            |         | ·                                                                                       |                                                                                              |                             |                      |               |                                     |
| ~          |                      | Q       | Suchen                                                                                  |                                                                                              |                             | + Bereich erstellen  | + Verkaufspur | kt hinzufugen                       |
| $\bigcirc$ | Artikel v            | ´       |                                                                                         |                                                                                              |                             |                      |               |                                     |
| $\sim$     | Finanzen 🗸           |         | chtung: Wenn Sie die QR-Be<br>erkaufspunkten verknüpft. E<br>cht erneut zugewiesen werd | estellung über CMS verwenden: QR-Codes s<br>rstelle QR-Codes können einem anderen Ve<br>Ien. | ind mit<br>rkaufspunkt<br>, |                      |               |                                     |
| \$         | Allgemein            | Verka   | ufspunkte                                                                               |                                                                                              |                             |                      |               |                                     |
|            | Allgemein            | V HD    | Video Demo German                                                                       |                                                                                              |                             |                      |               |                                     |
|            | Produktionsstationen |         |                                                                                         |                                                                                              |                             |                      |               |                                     |
|            | Bereiche             |         |                                                                                         |                                                                                              |                             |                      |               |                                     |
|            | Kassenladen          |         |                                                                                         |                                                                                              |                             |                      |               |                                     |
|            | Drucker              |         |                                                                                         |                                                                                              |                             |                      |               |                                     |
|            | App-Links            |         |                                                                                         |                                                                                              |                             |                      |               |                                     |
|            | Tischplan            |         |                                                                                         |                                                                                              |                             |                      |               |                                     |
|            | Nutzer               |         |                                                                                         |                                                                                              |                             |                      |               |                                     |
|            | Nutzergruppen        |         |                                                                                         |                                                                                              |                             |                      |               |                                     |
|            | POS-Geräte           |         |                                                                                         |                                                                                              |                             |                      |               |                                     |
|            | Gänge                |         |                                                                                         |                                                                                              |                             |                      |               |                                     |
|            | Kunden               |         |                                                                                         |                                                                                              |                             |                      |               |                                     |
|            | Währung              |         |                                                                                         |                                                                                              |                             |                      |               |                                     |
|            | Umsatzgruppen        |         |                                                                                         |                                                                                              |                             |                      |               |                                     |
|            | Kundendisplays       |         |                                                                                         |                                                                                              |                             |                      |               |                                     |
|            | Übersetzungen        |         |                                                                                         |                                                                                              |                             |                      |               |                                     |
|            | Verpackungsprofile   |         |                                                                                         |                                                                                              |                             |                      |               |                                     |
|            | Scan-Services        |         |                                                                                         |                                                                                              |                             |                      |               |                                     |
|            |                      |         |                                                                                         |                                                                                              |                             |                      |               |                                     |

#### Ein neues Fenster öffnet sich, in dem du alle Einstellungen für deinen neuen Verkaufspunkt einrichtest.

| DISH POS v2.65.7              | Verkaufspunkt hinzufügen | Verkaufspunkt       |              |                                                                  | SCHLIES                     | sen 🗴 |
|-------------------------------|--------------------------|---------------------|--------------|------------------------------------------------------------------|-----------------------------|-------|
| « Menü minimieren             | Verkaufspunkt            | Name®               |              | Übergeordnete HD Video                                           | ) Demo German               | ~     |
| <ul> <li>Dashboard</li> </ul> | {၌} Menü                 | Nummern/Beschrei    | ibung        | Einstellungen                                                    |                             |       |
| 🕎 Artikel 🗸 🗸                 |                          | Direktverkauf       |              | 🗹 Einstellungen erbei                                            | n                           |       |
| -√r Finanzen 🗸 🗸              |                          | Tischnummer         |              | 🗹 In App sichtbar                                                |                             |       |
| 승 Allgemein 🔺                 |                          | Rechnungsdrucker    | ~            | <ul> <li>Preis inkl. MwSt.</li> <li>Text-Popup beim H</li> </ul> | linzufügen einer Bestellung |       |
| Allgemein                     |                          | Referenzen          |              | Abholnummer verwenden                                            |                             |       |
| Produktionsstationen          |                          | Preisebene          | Übernehmen 🗸 | Automatische Abm                                                 | eldung nach Bon             |       |
| Kassenladen                   |                          |                     |              | Automatischer Bele                                               | 3gdruck                     |       |
| Drucker                       |                          | Logistik            |              | Identifikation                                                   |                             |       |
| App-Links                     |                          | Sitzplätze          |              | Ihre Referenz                                                    |                             |       |
| Tischplan                     |                          |                     |              |                                                                  |                             |       |
| Nutzergruppen                 |                          | Fiscal settings     |              | ID                                                               |                             |       |
| POS-Geräte                    |                          | Fiscal take away ma | rker         |                                                                  |                             |       |
| Gänge                         |                          |                     |              |                                                                  |                             |       |
| Kunden                        |                          |                     |              |                                                                  |                             |       |
| Währung                       |                          |                     |              |                                                                  |                             |       |
| Umsatzgruppen                 |                          |                     |              |                                                                  |                             |       |
| Kundendisplays                |                          |                     |              |                                                                  |                             |       |
| Übersetzungen                 |                          |                     |              |                                                                  |                             |       |
| Verpackungsprofile            |                          |                     |              | Speichern und V                                                  | Weiteres hinzufügen         | hern  |
| Scan-Services                 |                          |                     |              |                                                                  | Spele                       |       |

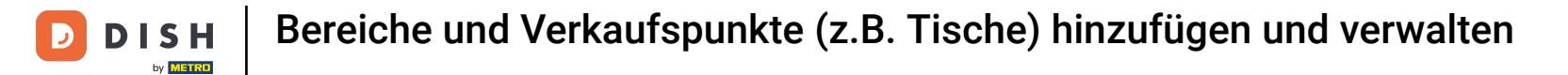

#### Zuerst gib deinem Verkaufspunkt einen Namen. Klicke in das entsprechende Textfeld.

| DISH POS v2.65.7 (     | Verkaufspunkt hinzufügen | Verkaufspunkt           |              |                        | S                          | CHLIESSEN 🛞 |
|------------------------|--------------------------|-------------------------|--------------|------------------------|----------------------------|-------------|
| « Menü minimieren      | Verkaufspunkt            | Name=                   |              | Übergeordnete HD Video | Demo German                | ~           |
| ⑦ Dashboard            | စ္မ်ိန် Menü             | Nummern/Beschreibu      | ing          | Einstellungen          |                            |             |
| 🕅 Artikel 🗸 🚽          |                          | Direktverkauf           |              | 🗹 Einstellungen erber  | 1                          |             |
| √ Finanzen 🗸           |                          | Tischnummer             |              | 🗹 In App sichtbar      |                            |             |
|                        |                          | Part and a start of the |              | Preis inkl. MwSt.      |                            |             |
| Allgemein ^            |                          | Rechnungsdrucker        | ~            | Text-Popup beim H      | inzufügen einer Bestellung |             |
| Allgemein              |                          | Referenzen              |              | Abholnummer verw       | renden                     |             |
| Produktionsstationen   |                          |                         | -            | Automatische Abm       | eldung nach Bon            |             |
| Bereiche               |                          | Preisebene              | Übernehmen 🗸 | Automatischer Bele     | gdruck                     |             |
| Kassenladen            |                          | Logistik                |              |                        |                            |             |
| Drucker                |                          | Logistik                |              | Identifikation         |                            |             |
| App-Links<br>Tischplan |                          | Sitzplätze              |              | Ihre Referenz          |                            |             |
| Nutzer                 |                          |                         |              |                        |                            |             |
| Nutzergruppen          |                          | Fiscal settings         |              | ID                     |                            |             |
| POS-Geräte             |                          | Fiscal take away market | er           |                        |                            |             |
| Gänge                  |                          |                         |              |                        |                            |             |
| Kunden                 |                          |                         |              |                        |                            |             |
| Währung                |                          |                         |              |                        |                            |             |
| Umsatzgruppen          |                          |                         |              |                        |                            |             |
| Kundendisplays         |                          |                         |              |                        |                            |             |
| Übersetzungen          |                          |                         |              |                        |                            |             |
| Verpackungsprofile     |                          |                         |              | Speichern und A        | Veiteres hinzufügen        | Speichern   |
| Scan-Services          |                          |                         |              |                        | and a minitude gen         |             |

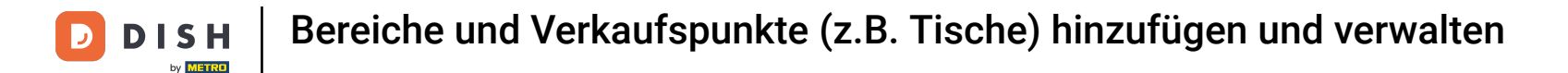

Wenn du möchtest, kannst du den Verkaufspunkt einem Bereich unterordnen, dessen Einstellungen übernommen werden können. Nutze dafür das entsprechende Drop-down-Menü.

| DISH POS v2.65.7              | ( Verkaufspunkt hinzufügen | Verkaufspunkt                     | SCHLIESSEN 🛞                                  |
|-------------------------------|----------------------------|-----------------------------------|-----------------------------------------------|
| « Menü minimieren             | Verkaufspunkt              | Name <sup>®</sup> Extra Bar Tisch | Übergeordnete HD Video Demo German 🗸          |
| <ul> <li>Dashboard</li> </ul> | វត្ថិ} Menü                | Nummern/Beschreibung              | Einstellungen                                 |
| 🕅 Artikel 🗸 🗸                 |                            | Direktverkauf                     | 🕑 Einstellungen erben                         |
| -\_ Finanzen ✓                |                            | Tischnummer                       | 🖸 In App sichtbar                             |
|                               |                            |                                   | Preis inkl. MwSt.                             |
| Allgemein ^                   |                            | Rechnungsdrucker                  | ✓ Text-Popup beim Hinzufügen einer Bestellung |
| Allgemein                     |                            | Deference                         | Abholnummer verwenden                         |
| Produktionsstationen          |                            | keterenzen                        | Automatische Abmeldung nach Bon               |
| Bereiche                      |                            | Preisebene Übernehmen             | Automatischer Belegdruck                      |
| Kassenladen                   |                            |                                   |                                               |
| Drucker                       |                            | Logistik                          | Identifikation                                |
| App-Links                     |                            | Sitzplätze                        |                                               |
| Tischplan                     |                            | Shiphile                          | Ihre Referenz                                 |
| Nutzer                        |                            | Fiscal settings                   | ID                                            |
| Nutzergruppen                 |                            | Fierel teke europ merken          |                                               |
| POS-Geräte                    |                            |                                   |                                               |
| Gänge                         |                            |                                   |                                               |
| Kunden                        |                            |                                   |                                               |
| Währung                       |                            |                                   |                                               |
| Umsatzgruppen                 |                            |                                   |                                               |
| Kundendisplays                |                            |                                   |                                               |
| Übersetzungen                 |                            |                                   |                                               |
| Verpackungsprofile            |                            |                                   | Speichern und Weiteres hinzufügen             |
| Scan-Services                 |                            |                                   | Speichern und weiteres ninzurügen             |

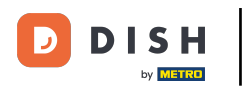

Handelt es sich bei dem Verkaufspunkt um eine Direktverkaufsstelle, setze das entsprechende Häkchen.

| DISH POS v2.65.7 (            | Verkaufspunkt hinzufügen | Verkaufspunkt                   |              |                                        | SCHLIESSEN 🛞              |
|-------------------------------|--------------------------|---------------------------------|--------------|----------------------------------------|---------------------------|
| « Menü minimieren             | Verkaufspunkt            | Name <sup>®</sup> Extra Bar Tis | ch           | Übergeordnete Bar                      | ~                         |
| <ul> <li>Dashboard</li> </ul> | ැති Menü                 | Nummern/Beschrei                | ibung        | Einstellungen                          |                           |
| 🛞 Artikel 🗸 🗸                 |                          | Direktverkauf                   |              | 🖸 Einstellungen erben                  | 1                         |
| Ar Finanzen                   |                          | Tischnummer                     |              | 🖸 In App sichtbar                      |                           |
|                               |                          |                                 |              | Preis inkl. MwSt.                      |                           |
| ැබූ Allgemein 🔥               |                          | Rechnungsdrucker                | ~            | <ul> <li>Text-Popup beim Hi</li> </ul> | nzufügen einer Bestellung |
| Allgemein                     |                          | Peferenzen                      |              | Abholnummer verw                       | enden                     |
| Produktionsstationen          |                          | Referenzen                      |              | Automatische Abm                       | eldung nach Bon           |
| Bereiche                      |                          | Preisebene                      | Übernehmen V | Automatischer Bele                     | gdruck                    |
| Kassenladen                   |                          |                                 |              |                                        |                           |
| Drucker                       |                          | Logistik                        |              | Identifikation                         |                           |
| App-Links                     |                          | Sitzplätze                      |              | Ibre Peferenz                          |                           |
| Tischplan                     |                          |                                 |              | line Referenz                          |                           |
| Nutzer                        |                          | Fiscal settings                 |              | ID                                     |                           |
| Nutzergruppen                 |                          | Fiscal take away ma             | rkor         |                                        |                           |
| POS-Geräte                    |                          |                                 |              |                                        |                           |
| Gänge                         |                          |                                 |              |                                        |                           |
| Kunden                        |                          |                                 |              |                                        |                           |
| Währung                       |                          |                                 |              |                                        |                           |
| Umsatzgruppen                 |                          |                                 |              |                                        |                           |
| Kundendisplays                |                          |                                 |              |                                        |                           |
| Übersetzungen                 |                          |                                 |              |                                        |                           |
| Verpackungsprofile            |                          |                                 |              | Speichern und W                        | Vaitares hinzufügen       |
| Scan-Services                 |                          |                                 |              | sperchern und v                        | spercherni spercherni     |

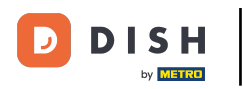

i

# Kennzeichnest du den Verkaufspunkt als Direktverkauf, kannst du diesem keine Tischnummer mehr zuweisen.

| DISH POS v2.65.7                  | Verkaufspunkt hinzufügen | Verkaufspunkt                     |                                                                                       | SCHLIESSEN 🛞 |
|-----------------------------------|--------------------------|-----------------------------------|---------------------------------------------------------------------------------------|--------------|
| « Menü minimieren                 | Uerkaufspunkt            | Name <sup>®</sup> Extra Bar Tisch | Übergeordnete Bar                                                                     | ~            |
| <ul> <li>Dashboard</li> </ul>     | {္ဌိ} Menü               | Nummern/Beschreibung              | Einstellungen                                                                         |              |
| 🕅 Artikel 🗸 🗸                     |                          | ☑ Direktverkauf                   | ☑ Einstellungen erben                                                                 |              |
| √ Finanzen 🗸                      |                          | Rechnungsdrucker V                | ☑ In App sichtbar ☑ Preis inkl. MwSt.                                                 |              |
| يَنَ Allgemein                    |                          | Referenzen                        | Abholnummer verwenden                                                                 |              |
| Allgemein<br>Produktionsstationen |                          | Preisebene Übernehmen V           | <ul> <li>Automatische Abmeldung nach Bon</li> <li>Automatischer Belegdruck</li> </ul> |              |
| Bereiche                          |                          | Logistik                          |                                                                                       |              |
| Kassenladen                       |                          |                                   | Identifikation                                                                        |              |
| Drucker                           |                          | Sitzplätze                        | Ibre Deferenz                                                                         |              |
| App-Links                         |                          |                                   |                                                                                       |              |
| Tischplan                         |                          | Fiscal settings                   | ID                                                                                    |              |
| Nutzer                            |                          | Fiscal take away marker           |                                                                                       |              |
| Nutzergruppen                     |                          |                                   |                                                                                       |              |
| POS-Geräte                        |                          |                                   |                                                                                       |              |
| Gänge                             |                          |                                   |                                                                                       |              |
| Kunden                            |                          |                                   |                                                                                       |              |
| Währung                           |                          |                                   |                                                                                       |              |
| Umsatzgruppen                     |                          |                                   |                                                                                       |              |
| Kundendisplays                    |                          |                                   |                                                                                       |              |
| Übersetzungen                     |                          |                                   |                                                                                       |              |
| Verpackungsprofile                |                          |                                   |                                                                                       |              |
| Scan-Services                     |                          |                                   | Speichern und Weiteres hinzufügen                                                     | Speichern    |

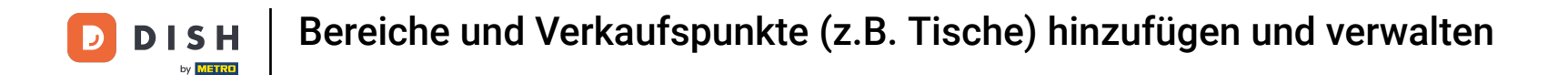

Ist der Verkaufspunkt jedoch nicht als Direktverkauf gekennzeichnet, kannst du diesem eine Tischnummer zuweisen. Nutze dafür das entsprechende Textfeld.

| DISH POS v2.65.7     | (* Verkaufspunkt hinzufügen | Verkaufspunkt           | SCHLIESSEN 🛞                                |
|----------------------|-----------------------------|-------------------------|---------------------------------------------|
| « Menü minimieren    | Verkaufspunkt               | Name® Extra Bar Tisch   | Übergeordnete Bar V                         |
| Dashboard            | စ္မ်ိုး Menü                | Nummern/Beschreibung    | Einstellungen                               |
| 🕥 Artikel 🗸 🗸        |                             | Direktverkauf           | Einstellungen erben                         |
| -\r Finanzen ✓       |                             | Tischnummer             | ☑ In App sichtbar                           |
|                      |                             | Rechnungsdrucker        | Preis inkl. MwSt.                           |
| رة Allgemein         |                             |                         | Text-Popup beim Hinzufügen einer Bestellung |
| Allgemein            |                             | Referenzen              | Abholnummer verwenden                       |
| Produktionsstationen |                             |                         | Automatische Abmeldung nach Bon             |
| Bereiche             |                             | Preisebene Übernehmen V | Automatischer Belegdruck                    |
| Kassenladen          |                             |                         |                                             |
| Drucker              |                             | Logistik                | Identifikation                              |
| App-Links            |                             | Sitzplätze              |                                             |
| Tischplan            |                             | Shiphitze               | Ihre Referenz                               |
| Nutzer               |                             | Fiscal settings         | ID                                          |
| Nutzergruppen        |                             |                         |                                             |
| POS-Geräte           |                             | Fiscal take away marker |                                             |
| Gänge                |                             |                         |                                             |
| Kunden               |                             |                         |                                             |
| Währung              |                             |                         |                                             |
| Umsatzgruppen        |                             |                         |                                             |
| Kundendisplays       |                             |                         |                                             |
| Übersetzungen        |                             |                         |                                             |
| Verpackungsprofile   |                             |                         |                                             |
| Scan-Services        |                             |                         | Speichern und Weiteres hinzufügen Speichern |

## Mit dem Rechnungsdrucker Drop-down-Menü weist du dem Verkaufspunkt einen Rechnungsdrucker zu.

| DISH POS v2.65.7     | ( Verkaufspunkt hinzufügen | Verkaufspunkt           | SCHLIESSEN                                  | ર |
|----------------------|----------------------------|-------------------------|---------------------------------------------|---|
| « Menü minimieren    | Verkaufspunkt              | Name" Extra Bar Tisch   | Übergeordnete Bar 🗸                         | • |
| Ø Dashboard          | 役} Menü                    | Nummern/Beschreibung    | Einstellungen                               |   |
| 😚 Artikel 🗸 🗸        |                            | Direktverkauf           | Einstellungen erben                         |   |
| -\√ Finanzen 🗸 🗸     |                            | Tischnummer 16          | In App sichtbar                             |   |
|                      |                            |                         | Preis inkl. MwSt.                           |   |
| ố} Allgemein ^       |                            | Rechnungsdrucker V      | Text-Popup beim Hinzufügen einer Bestellung |   |
| Allgemein            |                            | Referenzen              | Abholnummer verwenden                       |   |
| Produktionsstationen |                            |                         | Automatische Abmeldung nach Bon             |   |
| Bereiche             |                            | Preisebene Übernehmen V | Automatischer Belegdruck                    |   |
| Kassenladen          |                            | Logistik                |                                             |   |
| Drucker              |                            | LOGISTIK                | Identifikation                              |   |
| App-Links            |                            | Sitzplätze              | Ihre Referenz                               |   |
| Tischplan            |                            |                         |                                             |   |
| Nutzer               |                            | Fiscal settings         | ID                                          |   |
| POS-Geräte           |                            | Fiscal take away marker |                                             |   |
| Gänge                |                            |                         |                                             |   |
| Kunden               |                            |                         |                                             |   |
| Währung              |                            |                         |                                             |   |
| Umsatzgruppen        |                            |                         |                                             |   |
| Kundendisplays       |                            |                         |                                             |   |
| Übersetzungen        |                            |                         |                                             |   |
| Verpackungsprofile   |                            |                         |                                             |   |
| Scan-Services        |                            |                         | Speichern und Weiteres hinzufügen Speichern |   |

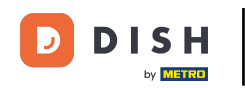

Das Gleiche gilt für das Preisebene Drop-down-Menü. Damit weist du dem Verkaufspunkt eine Preisebene zu. Hinweis: Lässt du die Auswahl bei "Übernehmen", wird dieser Verkaufspunkt die Einstellung des übergeordneten Bereichs übernehmen.

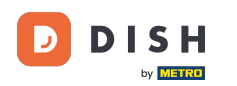

| DISH POS v2.65.7                 | (Verkaufspunkt hinzufügen | Verkaufspunkt                     | SCHLIESSEN 🛞                                                                               |
|----------------------------------|---------------------------|-----------------------------------|--------------------------------------------------------------------------------------------|
| « Menü minimieren                | Verkaufspunkt             | Name <sup>®</sup> Extra Bar Tisch | Übergeordnete Bar V                                                                        |
| Ø Dashboard                      | ۇك Menü                   | Nummern/Beschreibung              | Einstellungen                                                                              |
| 🕅 Artikel 🗸 🗸                    |                           | Direktverkauf                     | 🕑 Einstellungen erben                                                                      |
| √r Finanzen 🗸                    |                           | Tischnummer 16                    | ☑ In App sichtbar                                                                          |
| Allgemein                        |                           | Rechnungsdrucker ~                | <ul> <li>Preis inkl. MwSt.</li> <li>Text-Popup beim Hinzufügen einer Bestellung</li> </ul> |
| Allgemein                        |                           | Referenzen                        | Abholnummer verwenden                                                                      |
| Produktionsstationen<br>Bereiche |                           | Preisebene Übernehmen 🗸           | Automatische Abmeldung nach Bon     Automatischer Belegdruck                               |
| Kassenladen                      |                           |                                   |                                                                                            |
| Drucker                          |                           | Logistik                          | Identifikation                                                                             |
| App-Links                        |                           | Sitzplätze                        | Ihre Beferenz                                                                              |
| Tischplan                        |                           |                                   |                                                                                            |
| Nutzer                           |                           | Fiscal settings                   | ID                                                                                         |
| Nutzergruppen                    |                           | Fiscal take away marker           |                                                                                            |
| POS-Gerate                       |                           |                                   |                                                                                            |
| Gange                            |                           |                                   |                                                                                            |
| Währung                          |                           |                                   |                                                                                            |
| Umsatzgruppen                    |                           |                                   |                                                                                            |
| Kundendisplays                   |                           |                                   |                                                                                            |
| Übersetzungen                    |                           |                                   |                                                                                            |
| Verpackungsprofile               |                           |                                   |                                                                                            |
| Scan-Services                    |                           |                                   | Speichern und Weiteres hinzufügen Speichern                                                |

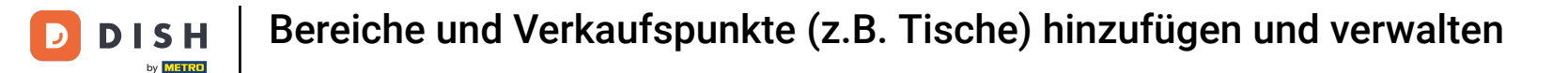

In dem Textfeld der Sitzplätze legst du fest, wie viele Plätze dieser Verkaufspunkt hat. Legst du eine Anzahl fest, wird beim Öffnen des Tisches nach der Auslastung gefragt.

| DISH POS v2.65.7           | ( Verkaufspunkt hinzufügen | Verkaufspunkt           | SCHLIESSEN 🛞                                                                               |
|----------------------------|----------------------------|-------------------------|--------------------------------------------------------------------------------------------|
| « Menü minimieren          | Verkaufspunkt              | Name" Extra Bar Tisch   | Übergeordnete Bar V                                                                        |
| Ø Dashboard                | က္သိ Menü                  | Nummern/Beschreibung    | Einstellungen                                                                              |
| 🕎 Artikel 🗸 🗸              |                            | Direktverkauf           | Einstellungen erben                                                                        |
| -\ <sub>r</sub> Finanzen ✓ |                            | Tischnummer 16          | ☑ In App sichtbar                                                                          |
| രූ Allgemein 🔺             |                            | Rechnungsdrucker        | <ul> <li>Preis inkl. MwSt.</li> <li>Text-Popup beim Hinzufügen einer Bestellung</li> </ul> |
| Allgemein                  |                            | Referenzen              | Abholnummer verwenden                                                                      |
| Produktionsstationen       |                            |                         | Automatische Abmeldung nach Bon                                                            |
| Kassenladen                |                            | Preisebene Ubernehmen   | ✓ Automatischer Belegdruck                                                                 |
| Drucker                    |                            | Logistik                | Identifikation                                                                             |
| App-Links                  |                            | Sitzalätza              |                                                                                            |
| Tischplan                  |                            | Sitzpiatze              | Ihre Referenz                                                                              |
| Nutzer                     |                            | Fiscal settings         | ID                                                                                         |
| Nutzergruppen              |                            | Fiscal take away marker |                                                                                            |
| POS-Geräte                 |                            |                         |                                                                                            |
| Gänge                      |                            |                         |                                                                                            |
| Kunden                     |                            |                         |                                                                                            |
| Wanrung                    |                            |                         |                                                                                            |
| Kundendisnlavs             |                            |                         |                                                                                            |
| Übersetzungen              |                            |                         |                                                                                            |
| Verpackungsprofile         |                            |                         |                                                                                            |
| Scan-Services              |                            |                         | Speichern und Weiteres hinzufügen Speichern                                                |

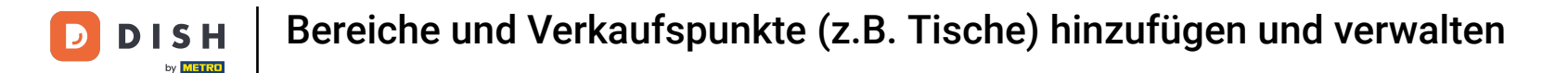

Um die Bestellungen f
ür diesen Verkaufspunkt als Außer-Haus-Gesch
äft zu markieren und somit dem korrekten Steuersatz zuzuweisen, setze das entsprechende H
äkchen.

| DISH POS v2.65.7                 | ( Verkaufspunkt hinzufügen | Verkaufspunkt                   |              |                                                                   | SCHLIESSEN 🛞                  |
|----------------------------------|----------------------------|---------------------------------|--------------|-------------------------------------------------------------------|-------------------------------|
| « Menü minimieren                | Verkaufspunkt              | Name <sup>®</sup> Extra Bar Tis | ch           | Übergeordnete Bar                                                 | ~                             |
| Ø Dashboard                      | තී Menü                    | Nummern/Beschre                 | ibung        | Einstellungen                                                     |                               |
| 🕎 Artikel 🗸 🗸                    |                            | Direktverkauf                   |              | 🖸 Einstellungen erben                                             |                               |
| -√ Finanzen 🗸 🗸                  |                            | Tischnummer                     | 16           | 🗹 In App sichtbar                                                 |                               |
| ැඩි Allgemein 🔨                  |                            | Rechnungsdrucker                | ~            | <ul> <li>Preis inkl. MwSt.</li> <li>Text-Popup beim Hi</li> </ul> | nzufügen einer Bestellung     |
| Allgemein                        |                            | Referenzen                      |              | Abhoinummer verw                                                  | enden                         |
| Produktionsstationen<br>Bereiche |                            | Preisebene                      | Übernehmen 🗸 | Automatische Abme     Automatischer Bele                          | ∋ldung nach Bon<br>αdruck     |
| Kassenladen                      |                            |                                 |              |                                                                   |                               |
| Drucker                          |                            | Logistik                        |              | Identifikation                                                    |                               |
| App-Links                        |                            | Sitzplätze                      | 4            | Ibre Peferenz                                                     |                               |
| Tischplan                        |                            |                                 |              | Inte Referenz                                                     |                               |
| Nutzer                           |                            | <b>Fiscal settings</b>          |              | ID                                                                |                               |
| Nutzergruppen                    |                            | Eiscal take away ma             | rker         |                                                                   |                               |
| POS-Geräte                       |                            |                                 |              |                                                                   |                               |
| Gänge                            |                            |                                 |              |                                                                   |                               |
| Kunden                           |                            |                                 |              |                                                                   |                               |
| Währung                          |                            |                                 |              |                                                                   |                               |
| Umsatzgruppen                    |                            |                                 |              |                                                                   |                               |
| Kundendisplays                   |                            |                                 |              |                                                                   |                               |
| Übersetzungen                    |                            |                                 |              |                                                                   |                               |
| Verpackungsprofile               |                            |                                 |              |                                                                   |                               |
| Scan-Services                    |                            |                                 |              | Speichern und V                                                   | Veiteres hinzufügen Speichern |

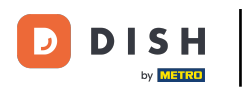

Unter dem Punkt Einstellungen kannst du weitere Einstellungen vornehmen. Wähle dazu das jeweilige Kästchen aus.

| DISH POS v2.65.7 (   | Verkaufspunkt hinzufügen | Verkaufspunkt           |                                             | SCHLIESSEN 🛞 |
|----------------------|--------------------------|-------------------------|---------------------------------------------|--------------|
| « Menü minimieren    | Verkaufspunkt            | Name® Extra Bar Tisch   | Übergeordnete Bar                           | ~            |
| Ø Dashboard          | ស៊្ល៍ Menü               | Nummern/Beschreibung    | Einstellungen                               |              |
| 🕅 Artikel 🗸 🗸        |                          | Direktverkauf           | ☑ Einstellungen erben                       | 1            |
| -√ Finanzen 🗸 🗸      |                          | Tischnummer 16          | In App sichtbar                             |              |
| 🔅 Allgemein 🧄        |                          | Rechnungsdrucker        | Text-Popup beim Hinzufügen einer Bestellung | 1            |
| Allgemein            |                          | Referenzen              | Abholnummer verwenden                       |              |
| Produktionsstationen |                          |                         | Automatische Abmeldung nach Bon             |              |
| Bereiche             |                          | Preisebene Übernehmen   | Automatischer Belegdruck                    |              |
| Kassenladen          |                          | Logistik                |                                             | -            |
| Drucker              |                          | LOGISLIK                | Identifikation                              |              |
| App-Links            |                          | Sitzplätze 4            | Ihre Referenz                               |              |
| Nutzer               |                          |                         |                                             |              |
| Nutzergruppen        |                          | Fiscal settings         | ID                                          |              |
| POS-Geräte           |                          | Fiscal take away marker |                                             |              |
| Gänge                |                          |                         |                                             |              |
| Kunden               |                          |                         |                                             |              |
| Währung              |                          |                         |                                             |              |
| Umsatzgruppen        |                          |                         |                                             |              |
| Kundendisplays       |                          |                         |                                             |              |
| Übersetzungen        |                          |                         |                                             |              |
| Verpackungsprofile   |                          |                         |                                             |              |
| Scan-Services        |                          |                         | Speichern und Weiteres hinzufügen           | Speichern    |

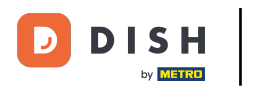

# Um die Menüs zu bearbeiten, klicke auf Menü.

| DISH POS v2.65.7 (*           | Verkaufspunkt hinzufügen | Verkaufspunkt                    |              |               |                                                  | SCHLIESSEN 🛞 |
|-------------------------------|--------------------------|----------------------------------|--------------|---------------|--------------------------------------------------|--------------|
| « Menü minimieren             | Verkaufspunkt            | Name <sup>®</sup> Extra Bar Tise | ch           | Übergeordnete | Bar                                              | ~            |
| <ul> <li>Dashboard</li> </ul> | ලා Menü                  | Nummern/Beschrei                 | bung         | Einstellur    | ngen                                             |              |
| 🕎 Artikel 🗸 🗸                 |                          | Direktverkauf                    |              | 🖸 Einstellu   | ungen erben                                      |              |
| -√r Finanzen 🗸 🗸              |                          | Tischnummer                      | 16           | 🗹 In App s    | sichtbar                                         |              |
| ැඩු Allgemein 🔥               |                          | Rechnungsdrucker                 | ~            | Preis inl     | kl. MwSt.<br>pup beim Hinzufügen einer Bestellur | ıg           |
| Allgemein                     |                          | Referenzen                       |              | Abholnu       | ummer verwenden                                  |              |
| Bereiche                      |                          | Preisebene                       | Übernehmen 🗸 | Automa        | tische Abmeldung nach Bon<br>tischer Belegdruck  |              |
| Kassenladen<br>Drucker        |                          | Logistik                         |              | Identifika    | tion                                             |              |
| App-Links                     |                          |                                  |              |               |                                                  |              |
| Tischplan                     |                          | Sitzplätze                       | 4            | Ihre Referen  | nz                                               |              |
| Nutzer                        |                          | Fiscal settings                  |              | ID            |                                                  |              |
| Nutzergruppen                 |                          | C. Florel take survey ma         | dear         |               |                                                  |              |
| POS-Geräte                    |                          | Fiscal take away ma              | rker         |               |                                                  |              |
| Gänge                         |                          |                                  |              |               |                                                  |              |
| Kunden                        |                          |                                  |              |               |                                                  |              |
| Währung                       |                          |                                  |              |               |                                                  |              |
| Umsatzgruppen                 |                          |                                  |              |               |                                                  |              |
| Kundendisplays                |                          |                                  |              |               |                                                  |              |
| Übersetzungen                 |                          |                                  |              |               |                                                  |              |
| Verpackungsprofile            |                          |                                  |              | Speic         | hern und Weiteres hinzufügen                     | Speichern    |
| Scan-Services                 |                          |                                  |              | sperc         | nem und weiteres innzurugen                      | Sperchern    |

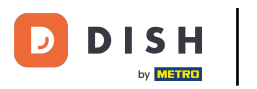

Ð

Auch hier kannst du wie beim Erstellen des Bereiches die Menüs über die entsprechenden Drop-down-Menüs auswählen.

| DIS  | H POS v2.65.7        | C  | Verkaufspunkt hinzufügen | Menü                                                                              | SCHLIESSEN 🛞  |
|------|----------------------|----|--------------------------|-----------------------------------------------------------------------------------|---------------|
| « Me |                      |    | Uerkaufspunkt            | Name" Extra Bar Tisch Übergeordnete Bar                                           | ~             |
|      | Dashboard            |    | 🚱 Menü                   | Menü                                                                              |               |
| ٩    | Artikel 🗸            |    |                          | Menü verwenden Übernehmen V                                                       |               |
| ∿    | Finanzen 🗸           | н. |                          | Self-Servicemenü Übernehmen V                                                     |               |
|      | Allgemein ^          |    |                          | Menüplanung                                                                       |               |
|      | Allgemein            |    |                          |                                                                                   |               |
|      | Produktionsstationen |    |                          | POS Selt-service                                                                  |               |
|      | Kassanladan          |    |                          | Zeitraum Menü                                                                     |               |
|      | Druckor              |    |                          |                                                                                   |               |
|      | Applinks             |    |                          | Keine (Ergebnisse) - Nichts (anzeigen) 🗸 Keine (Ergebnisse) - Nichts (anzeigen) 🗸 | + Hinzufügen  |
|      | Tischolon            |    |                          |                                                                                   |               |
|      | Nutzer               |    |                          |                                                                                   |               |
|      | Nutzergrunnen        |    |                          |                                                                                   |               |
|      | POS-Geräte           |    |                          |                                                                                   |               |
|      | Gänge                |    |                          |                                                                                   |               |
|      | Kunden               |    |                          |                                                                                   |               |
|      | Währung              |    |                          |                                                                                   |               |
|      | Umsatzgruppen        |    |                          |                                                                                   |               |
|      | Kundendisplays       |    |                          |                                                                                   |               |
|      | Übersetzungen        |    |                          |                                                                                   |               |
|      | Verpackungsprofile   |    |                          |                                                                                   |               |
|      | Scan-Services        |    |                          | Speichern und Weiteres hinzufü                                                    | gen Speichern |

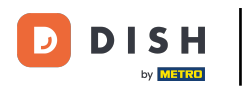

Verwende auch bei der Menüplanung für das POS und den Self-service die entsprechenden Drop-down-Menüs.

| DISH POS v2.65.7     | ( Verkaufspunkt hinzufügen | Menü                                                                                   | SCHLIESSEN 🛞 |
|----------------------|----------------------------|----------------------------------------------------------------------------------------|--------------|
| « Menü minimieren    | U Verkaufspunkt            | Name <sup>®</sup> Extra Bar Tisch Übergeordnete Bar                                    | ~            |
| Ø Dashboard          | 🛞 Menü                     | Menü                                                                                   |              |
| 🕅 Artikel 🗸 🗸        |                            | Menü verwenden Abendkarte X V                                                          |              |
| -√ Finanzen ✓        | l                          | Self-Servicemenü Abendkarte X V                                                        |              |
| ర్భ: Allgemein న     |                            |                                                                                        |              |
| Allgemein            |                            | Menüplanung                                                                            |              |
| Produktionsstationen |                            | POS Self-service                                                                       |              |
| Bereiche             |                            |                                                                                        |              |
| Kassenladen          |                            | Zeitraum Menü                                                                          |              |
| Drucker              |                            |                                                                                        |              |
| App-Links            |                            | Keine (Ergebnisse) - Nichts (anzeigen) V Keine (Ergebnisse) - Nichts (anzeigen) V + Hi | inzufügen    |
| Tischplan            |                            |                                                                                        |              |
| Nutzer               |                            |                                                                                        |              |
| Nutzergruppen        |                            |                                                                                        |              |
| POS-Geräte           |                            |                                                                                        |              |
| Gänge                |                            |                                                                                        |              |
| Kunden               |                            |                                                                                        |              |
| Währung              |                            |                                                                                        |              |
| Umsatzgruppen        |                            |                                                                                        |              |
| Kundendisplays       |                            |                                                                                        |              |
| Übersetzungen        |                            |                                                                                        |              |
| Verpackungsprofile   |                            |                                                                                        |              |
| Scan-Services        |                            | Speichern und Weiteres hinzufügen                                                      | Speichern    |

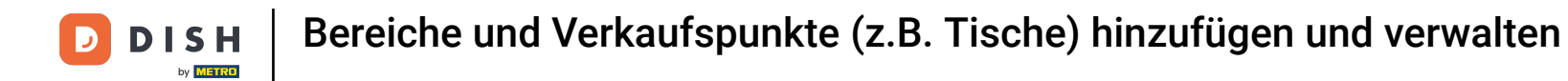

# Um deine Einstellungen zu übernehmen, klicke auf Speichern.

| DISH POS v2.65.7 (            | Verkaufspunkt hinzufügen | Menü                                                  | SCHLIESSEN 🛞 |
|-------------------------------|--------------------------|-------------------------------------------------------|--------------|
| « Menü minimieren             | Uerkaufspunkt            | Name <sup>®</sup> Extra Bar Tisch Übergeordnete Bar   | ~            |
| <ul> <li>Dashboard</li> </ul> | 🛞 Menü                   | Menü                                                  |              |
| 😚 Artikel 🗸 🗸                 |                          | Menü verwenden Abendkarte X V                         |              |
| -∿r Finanzen ✓                |                          | Self-Servicemenü Abendkarte X V                       |              |
| Allgemein     A               |                          | Manäalanuna                                           |              |
| Allgemein                     |                          | Menuplanung                                           |              |
| Produktionsstationen          |                          | POS Self-service                                      |              |
| Bereiche                      |                          |                                                       |              |
| Kassenladen                   |                          | Zeitraum Menü                                         |              |
| Drucker                       |                          |                                                       |              |
| App-Links                     |                          | Keine (Ergebnisse) - Nichts (anzeigen) V Abendkarte V | + Hinzufügen |
| Tischplan                     |                          |                                                       |              |
| Nutzer                        |                          |                                                       |              |
| Nutzergruppen                 |                          |                                                       |              |
| POS-Geräte                    |                          |                                                       |              |
| Gänge                         |                          |                                                       |              |
| Kunden                        |                          |                                                       |              |
| Währung                       |                          |                                                       |              |
| Umsatzgruppen                 |                          |                                                       |              |
| Kundendisplays                |                          |                                                       |              |
| Übersetzungen                 |                          |                                                       |              |
| Verpackungsprofile            |                          | Speichern und Weiteres hinzufüren                     | Speichern    |
| Scan-Services                 |                          | spechern und weiteres ninzulugen                      | Sperchern    |

D

i

Du hast das Tutorial abgeschlossen. Nun weißt du, wie du Bereiche verwaltest.

| DISH POS v2.65.7                                  | (V) Demo DE O                                                                                                    | OISH POS-Tutorials  | dish_de_video@hd.digital ~ |
|---------------------------------------------------|----------------------------------------------------------------------------------------------------|---------------------|----------------------------|
| « Menü minimieren                                 | Verkaufspunkte<br>Q Suchen                                                                                                    | + Bereich erstellen | + Verkaufspunkt hinzufügen |
| <ul> <li>♂ Artikel</li> <li>√ Finanzen</li> </ul> | <ul> <li>Achtung: Wenn Sie die QR-Bestellung über CMS verwenden: QR-Codes sind mi<br/>Verkaufspunkten verknüpft. Erstelle QR-Codes können einem anderen Verkaufs<br/>nicht erneut zugewiesen werden.</li> </ul> | t<br>punkt          |                            |
| Allgemein                                         | Verkaufspunkte                                                                                                    |                     |                            |
| Allgemein<br>Produktionsstationen                 | Bar Tisch10                                                                                                    | · ①                 |                            |
| Bereiche                                          | Bar Tisch11                                                                                                    | ° 🔟                 |                            |
| Drucker                                           | Bar Tisch12                                                                                                    | 2 🗇                 |                            |
| App-Links                                         | Bar Tisch13                                                                                                    | 2 @                 |                            |
| Nutzer                                            | Bar Tisch14                                                                                                    | 2 1                 |                            |
| Nutzergruppen                                     | Bar Tisch15                                                                                                    | 2 1                 |                            |
| POS-Gerate<br>Gänge                               | Extra Bar Tisch                                                                                                    | 2 🗇                 |                            |
| Kunden                                            | ✓ Terrasse                                                                                                    | 2 1                 |                            |
| Währung<br>Umsatzgruppen                          | Direktverkauf                                                                                                    | 2 1                 |                            |
| Kundendisplays                                    | V E-Commerce                                                                                                    | 2 🗇                 |                            |
| Übersetzungen<br>Verpackungsprofile               | Takeaway                                                                                                    | 2 @                 |                            |
| Scan-Services                                     | ✓ Terrasse                                                                                                    |                     |                            |

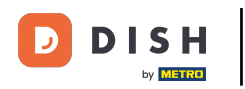

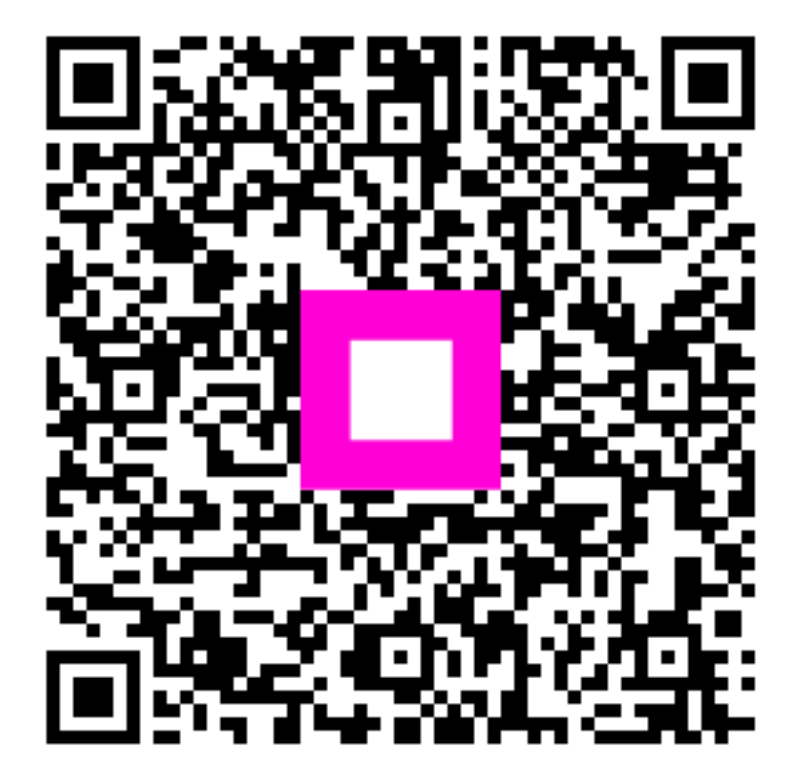

Scannen, um zum interaktiven Player zu gelangen